# welcome to

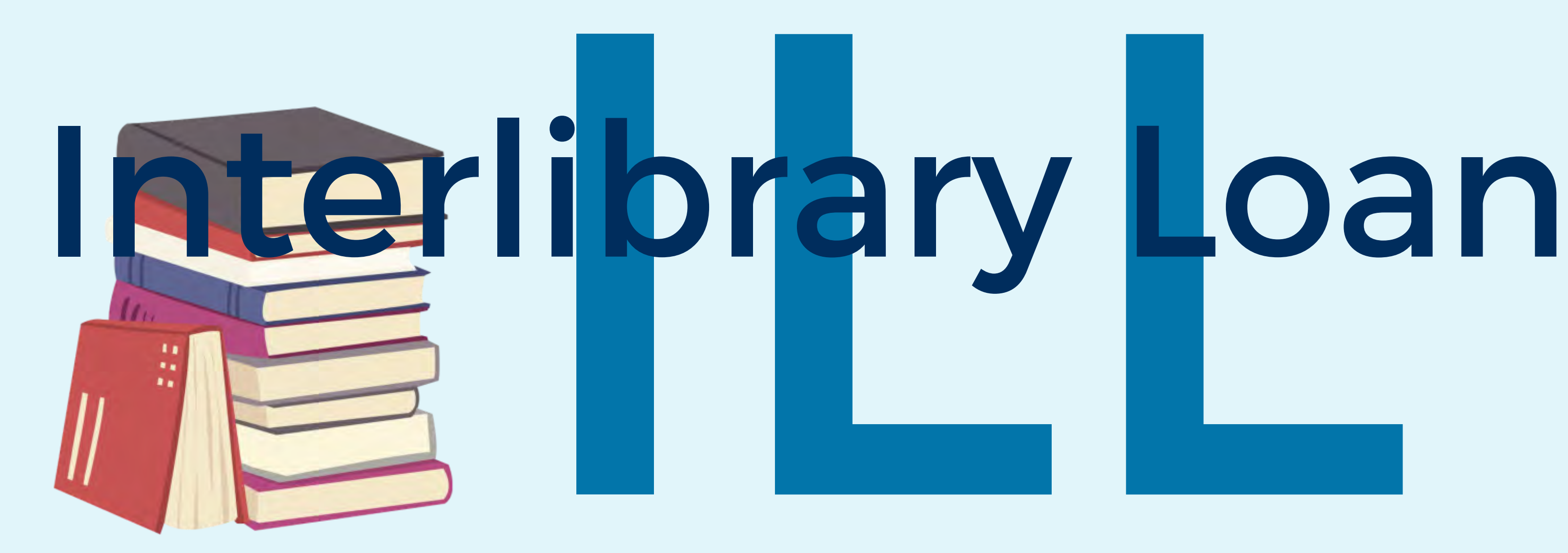

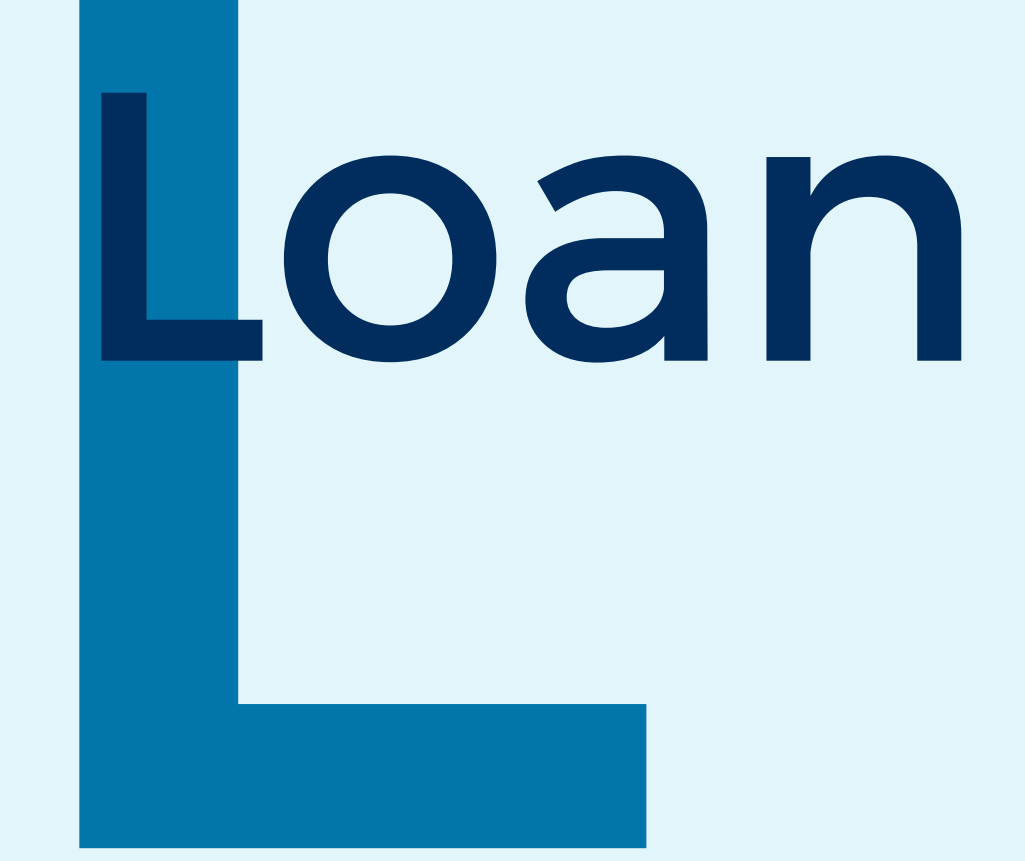

# There's a new system in town:

# and it's called

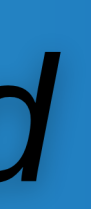

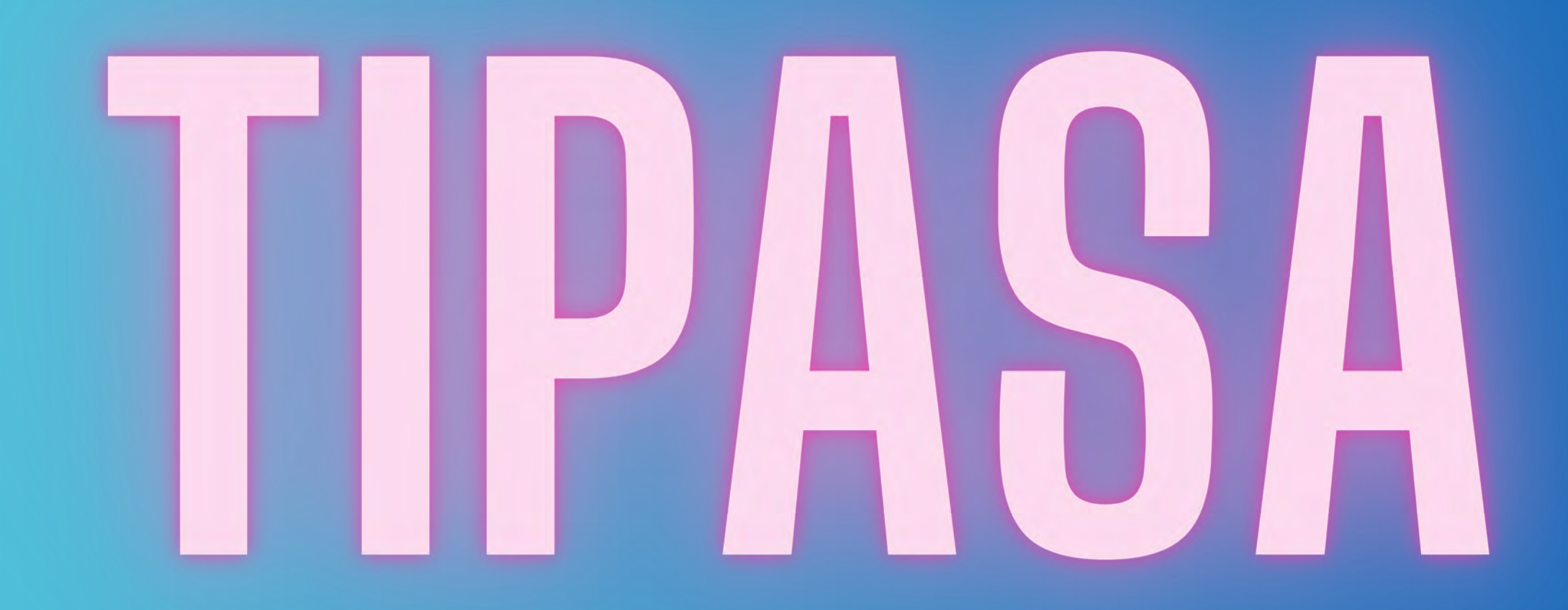

In contrast to Illiad, Tipasa is a cloud based system that allows ILL staff to access the program from any desk. A benefit to the patrons is their library log-in and their ILL log-in are now one and the same.

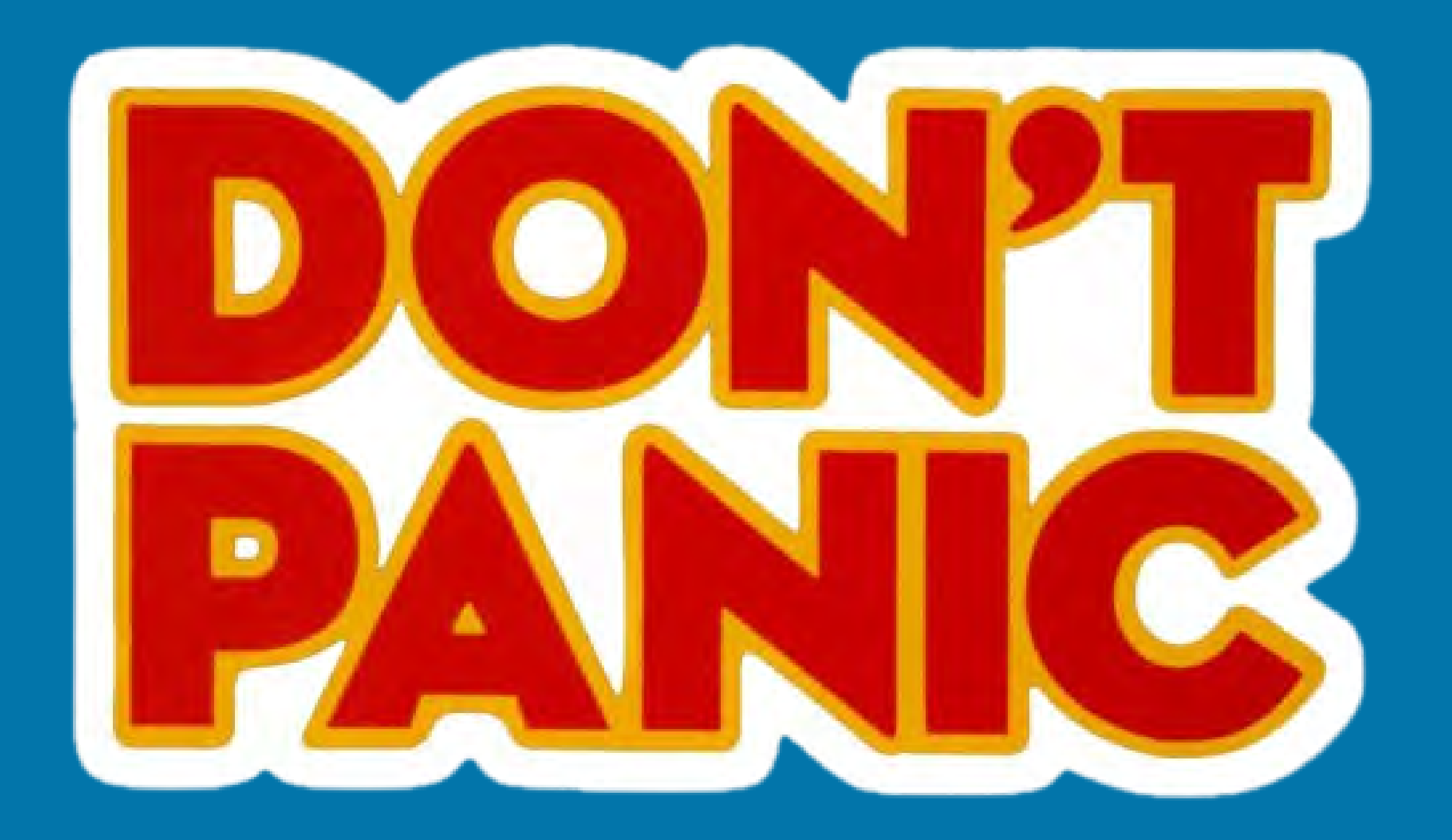

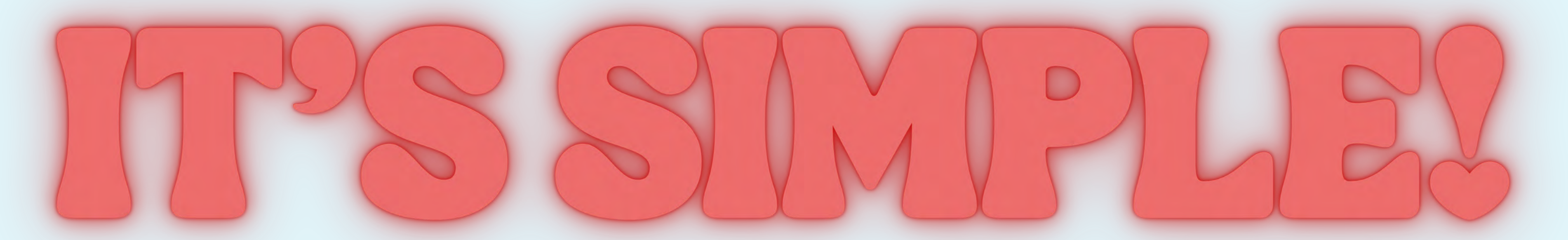

# To place an Interlibrary loan request, you will need:

# Library Card Number PIN Number Title of desired item

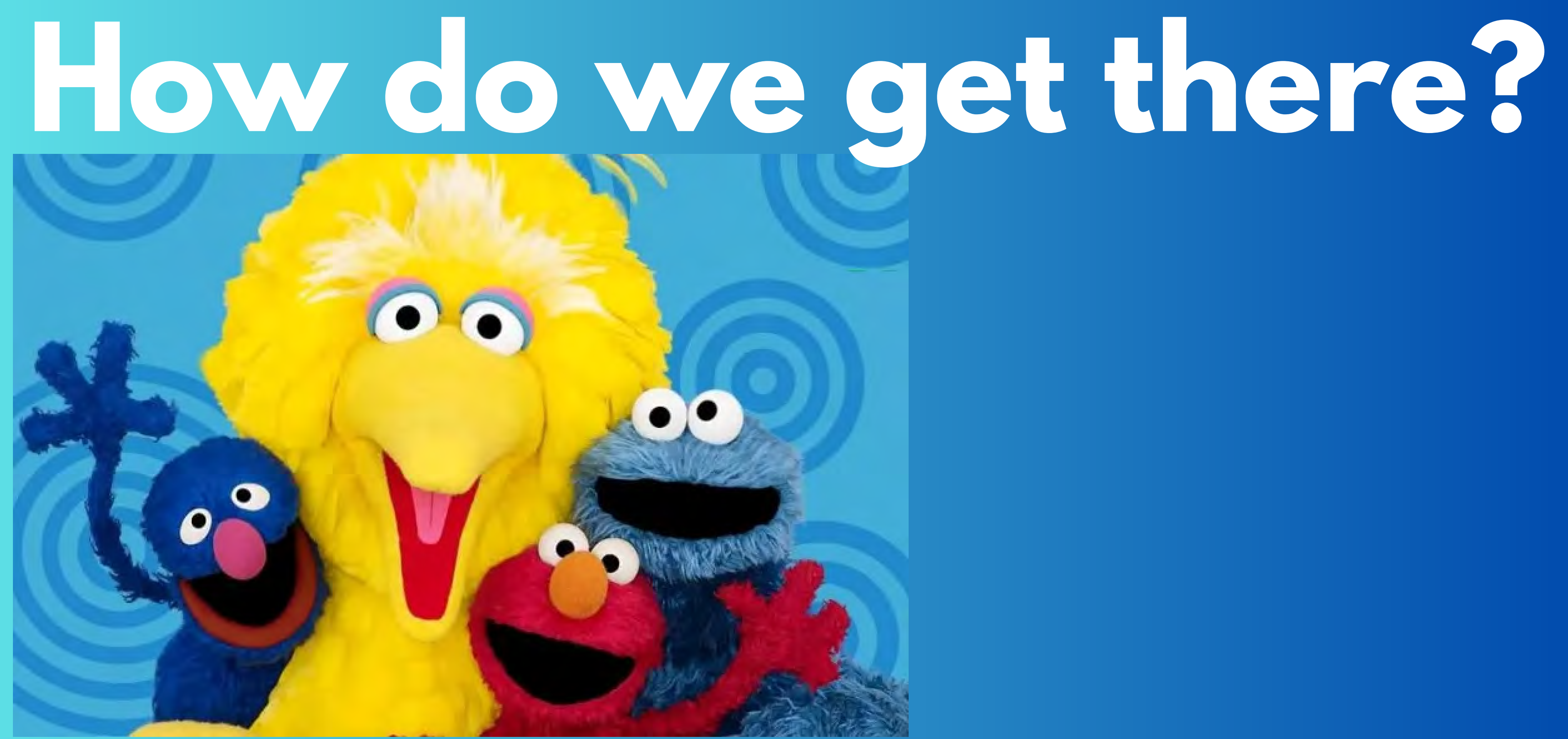

# You can get to Interlibrary Loan several ways.

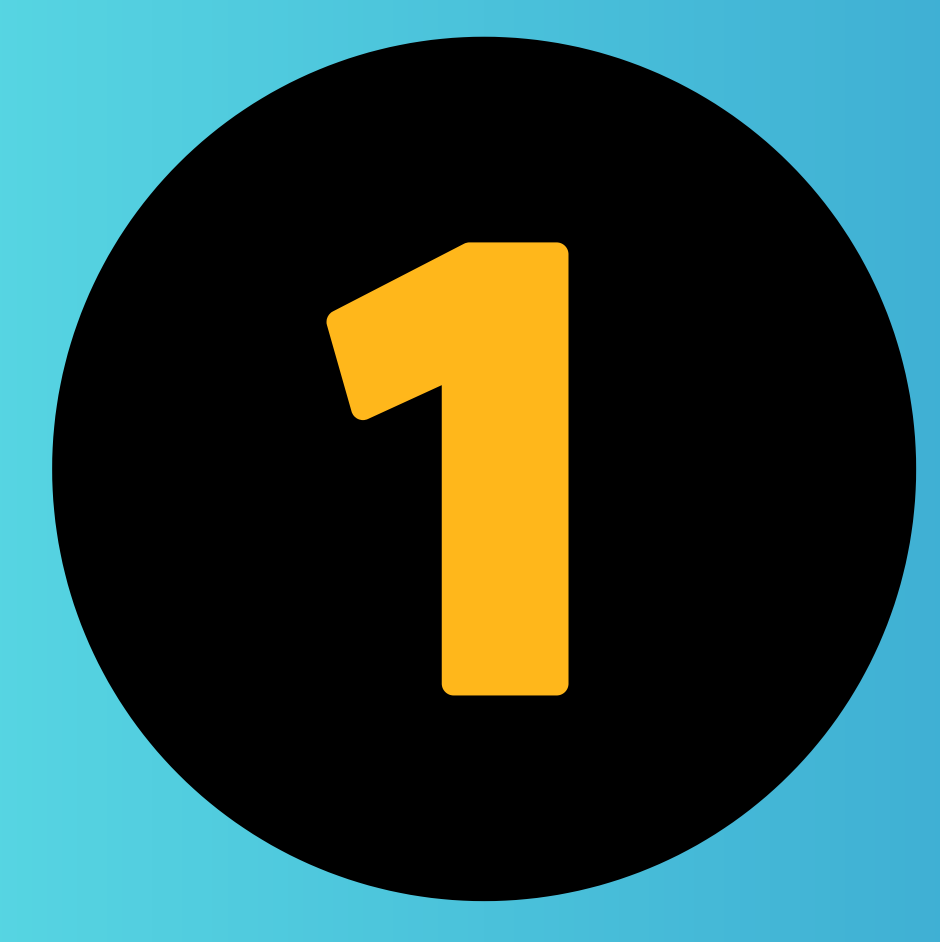

# From the PAC homepage:

**Click here!** 

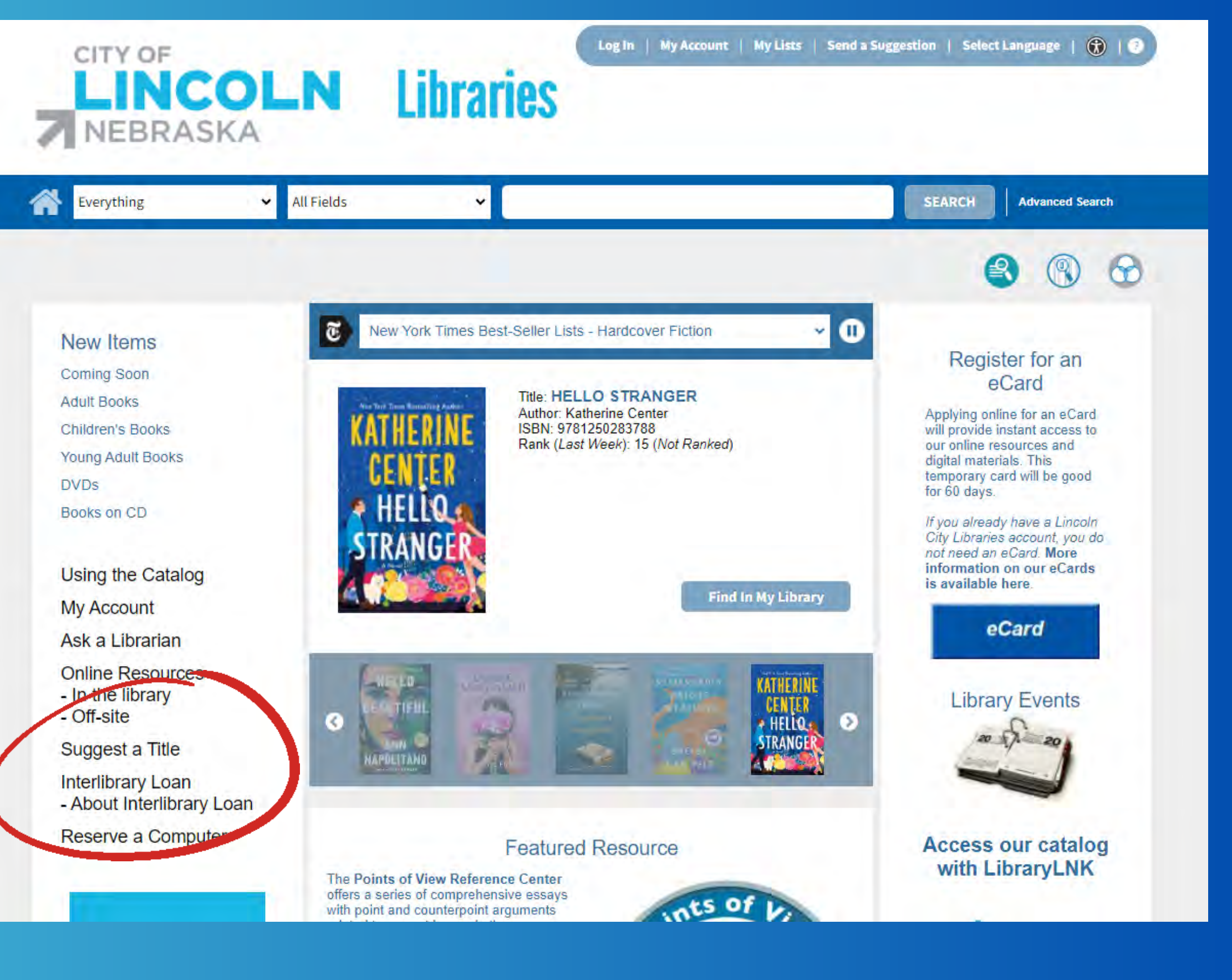

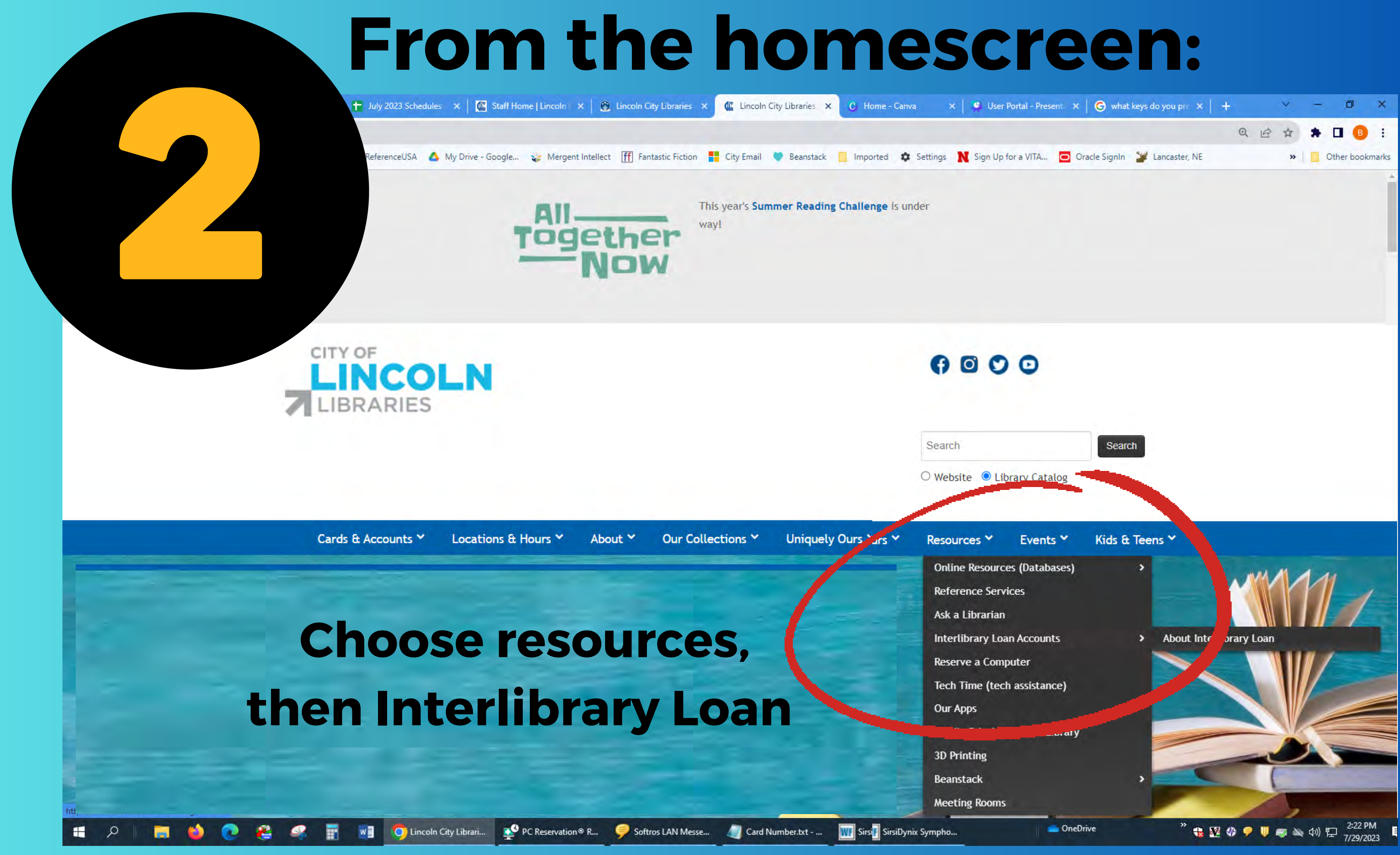

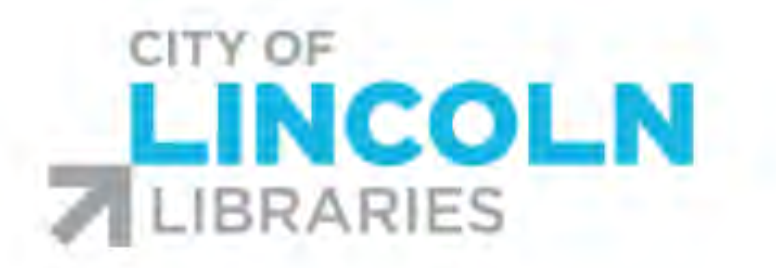

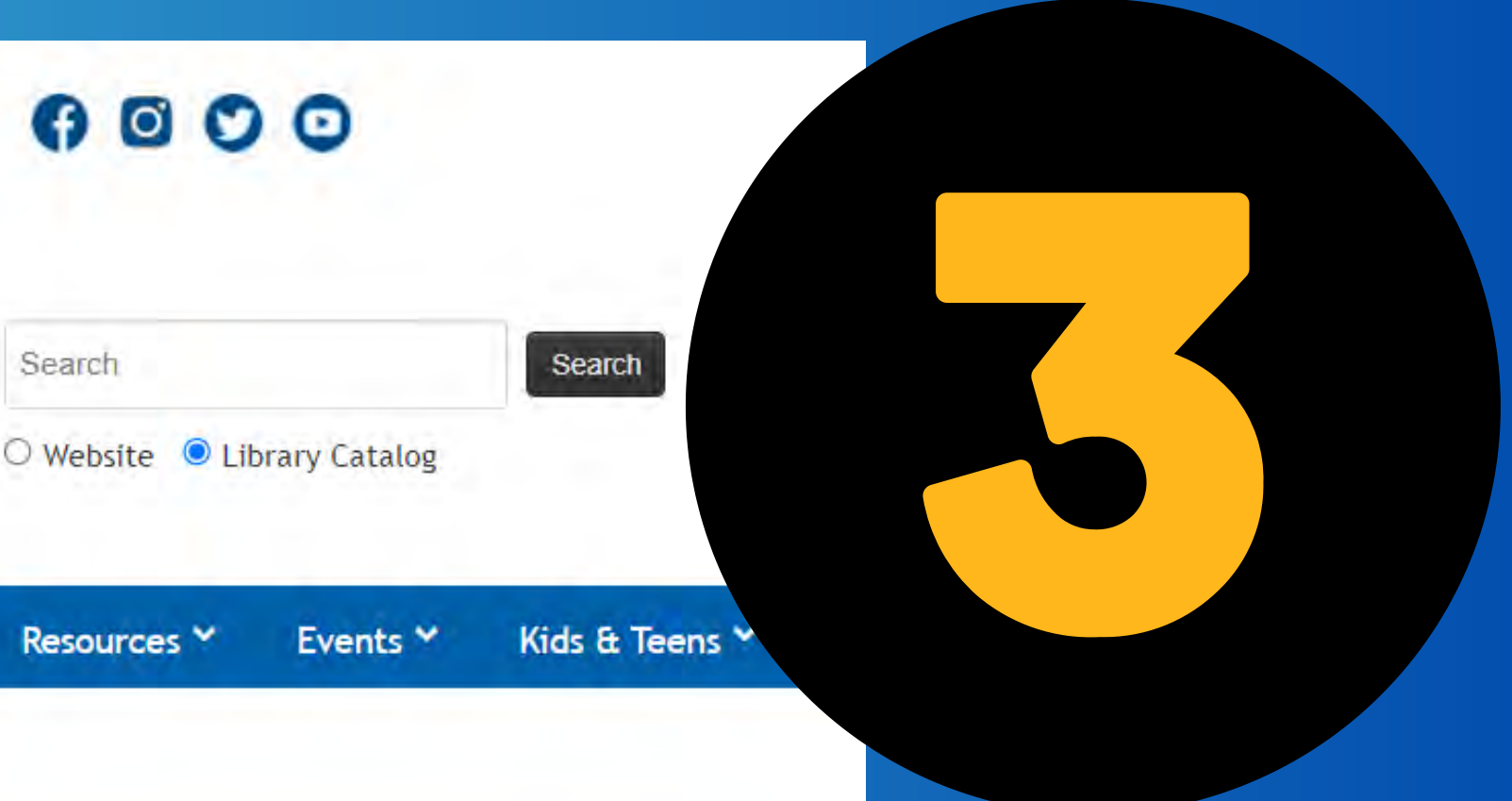

| Search    |       |
|-----------|-------|
| ○ Website | 🖲 Lil |

| -  | Submit                | Interlibrary Loan reques                               | ts here                  |      | Fra |
|----|-----------------------|--------------------------------------------------------|--------------------------|------|-----|
| NA | Please so<br>requests | ee <b>this page</b> before subm<br>for the first time. | itting Interlibrary Loan |      |     |
|    | Please se             | ee the updates to our <b>Int</b> e                     | erlibrary Loan Terms of  | Use, |     |
|    | effective             | 2 April 1, 2023.                                       |                          |      |     |

# online resources:

he Library's WiFi).

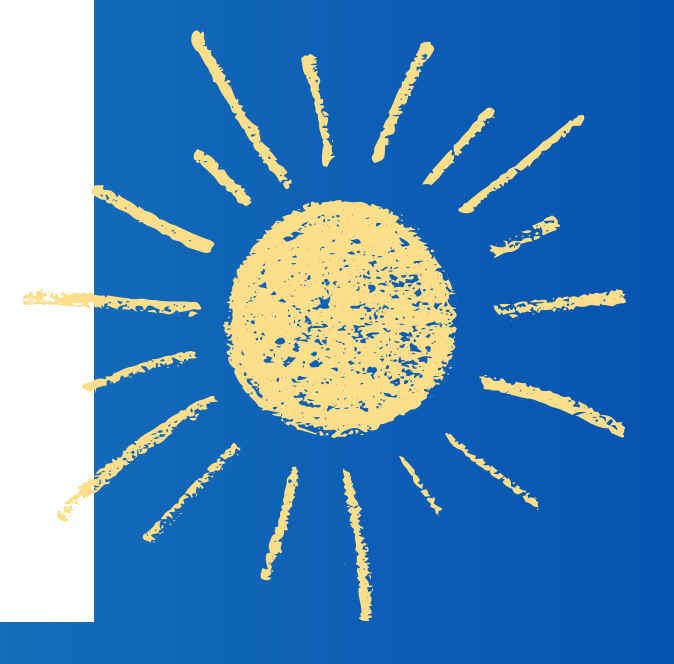

# **From WorldCat:**

## FirstSearch

## WorldCat Detailed Record

· Click on a checkbox to mark a record to be e-mailed or printed in Marked Records.

|                 | Results                                                   | Searching                                                                                                | Databases                                                                                                    | Home                                                                                 |
|-----------------|-----------------------------------------------------------|----------------------------------------------------------------------------------------------------|----------------------------------------------------------------------------------------------------|--------------------------------------------------------------------------------------|
| ~               | Go to page                                                | Saved Records                                                                                            | ord Marked Records                                                                                                    | f Records Detailed Reco                                                              |
| WorldCat result |                                                           | ()<br>Help                                                                                               | ail Print Export                                                                                                    | ibjects Libraries E-ma<br>Bib                                                        |
| 6 Mark: C       | Prev 6                                                    |                                                                                                    |                                                                                                    |                                                                                      |
| Add/View Comme  | ailed Record                                              | De                                                                                                    |                                                                                                    |                                                                                      |
| Start<br>fin    | x /<br>s : illustrations ; 28 cm<br>8906672 9780838906675 | practices handboo<br>ernet Resource xii, 249 page<br>ary Association, ; ISBN: 083                        | Interlibrary loan<br>Virginia Boucher<br>1997 2nd ed.<br>English Dook () Inte<br>Chicago : American Libra                                                                                        | KITERLIBRARY<br>LOAN PRACTICES<br>HANDBOOK                                           |
| Request         | b <u>=nlabk&amp;AN=45084</u><br>to Retain)                | <u>irect=trictoscope=site&amp;db=nlebk&amp;</u><br>rary.<br>m item: 877000 Committed<br>ur library.<br>n | THIS ITEM<br>search ebscohost com/login.aspx?di<br>ck the catalogs in your libu-<br>libraries worldwide that own<br>Search the catalog at you<br>Request via Interlibrary Loan<br>Cite This Item | GET<br>Access: http://<br>Availability: Chec<br>- L<br>- 1<br>xternal Acsources: - R |

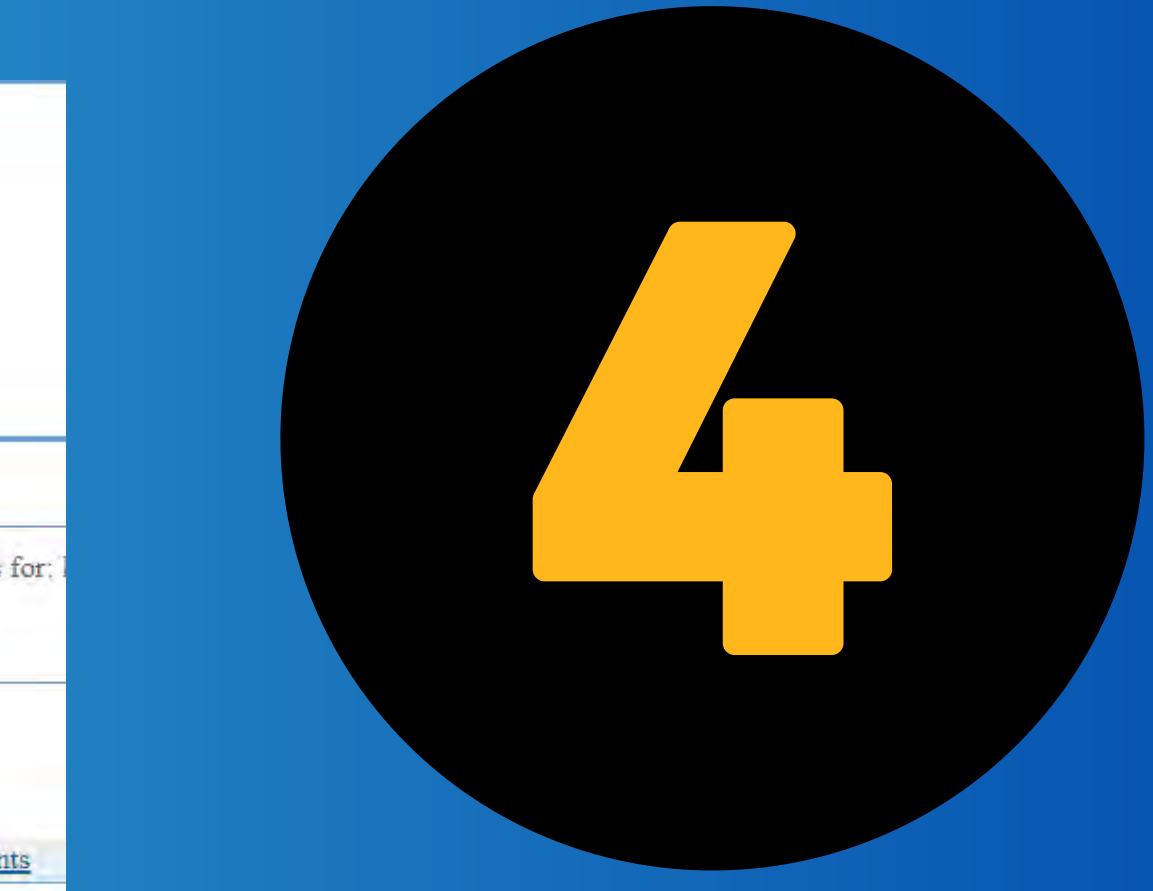

# with WorldCat, nd your item, then select via Interlibrary Loan

| < View requests                      |           |                                       |                         |
|--------------------------------------|-----------|---------------------------------------|-------------------------|
| Create request: Article              | Book      | Medía                                 | The g                   |
| * Required field                     |           |                                       | startii                 |
| Title:*                              |           | Author: *                             | is vo                   |
| Interlibrary loan practices handbook | 26/500    | Virginia Boucher, Virginia Boucher    |                         |
| Publisher:                           | - 30/ 500 | Place of Publication:                 | automa                  |
| American Library Association         |           | Chicago                               | saving v                |
| First Name: *                        |           | Last Name: *                          | from                    |
| Library Card Number: *               | 6/100     | E-mail Address: (if no e-mail contact | 5/100<br>: ILL staff) * |
|                                      | 14/100    |                                       | 21/100                  |
| Mobile Phone:                        |           | Pickup Location: * Bennett Martin     |                         |
|                                      | 0/10      | lick Submit                           | Request                 |
| Submit request Cancel                | ar        | nticipation c                         | of the item             |
|                                      |           |                                       |                         |

# reat thing about ng with WorldCat ur fields will be atically populated; our friendly ILL staff further research\*

\*Not every every time, but most times.

and wait in joyous coming your way!

# But.

maybe you aren't familiar with searching on WorldCat

or maybe you are missing some information on your item and you need some help from ILL staff.

# Never fear! We are here to help!

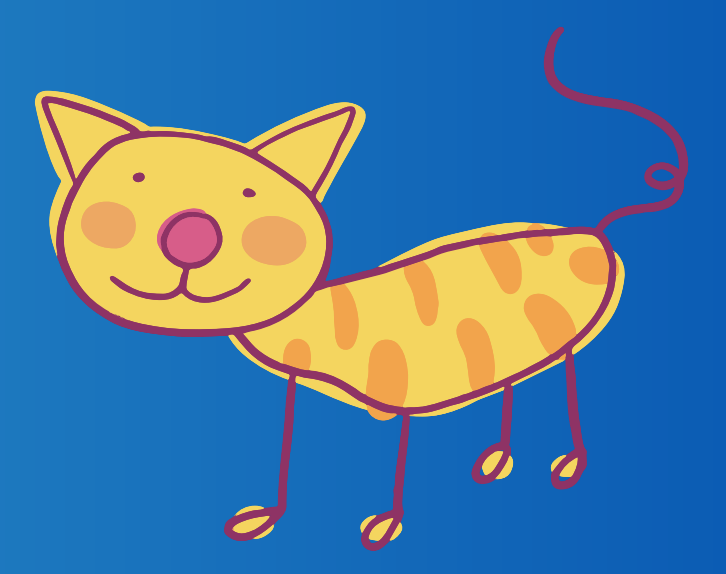

# More details ahead!

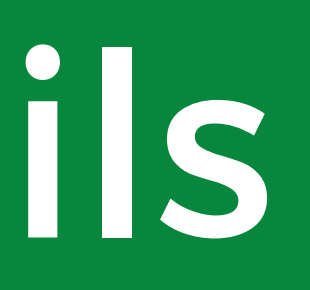

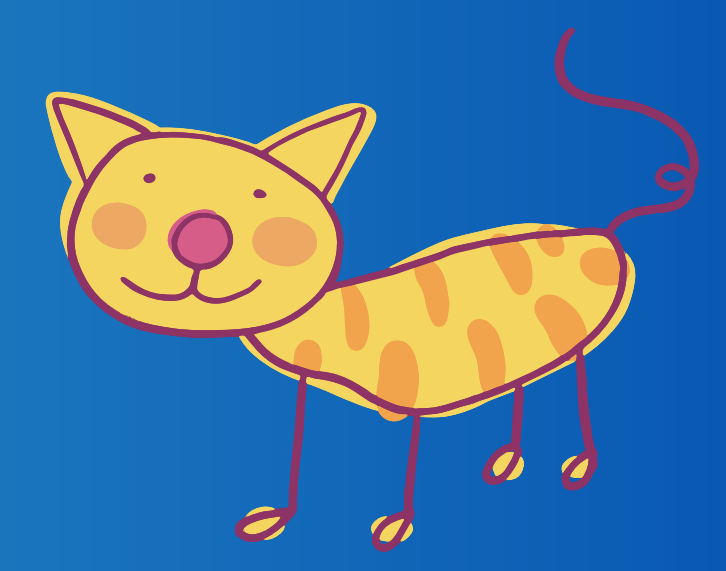

# Step One: Log in to your Interlibrary Loan account

Please enter your complete Library card number (8 or 14 digits, no spaces),

Please enter your PIN:

Note to staff: You can do this for patrons but they will need to share their PIN with you Remember the ways to get here?

# You have now opened the User Portal

|              | Lincoln City Librarie | <u>25</u>       |         | Search |     |
|--------------|-----------------------|-----------------|---------|--------|-----|
|              | Advanced search       | Resources 🗸     |         |        |     |
|              | Requests              | Search activity | Profile |        |     |
|              | Title                 |                 |         |        | Sub |
| Click on Cre | eate                  | Rec             | ļU      | est:   |     |

You have no requested items.

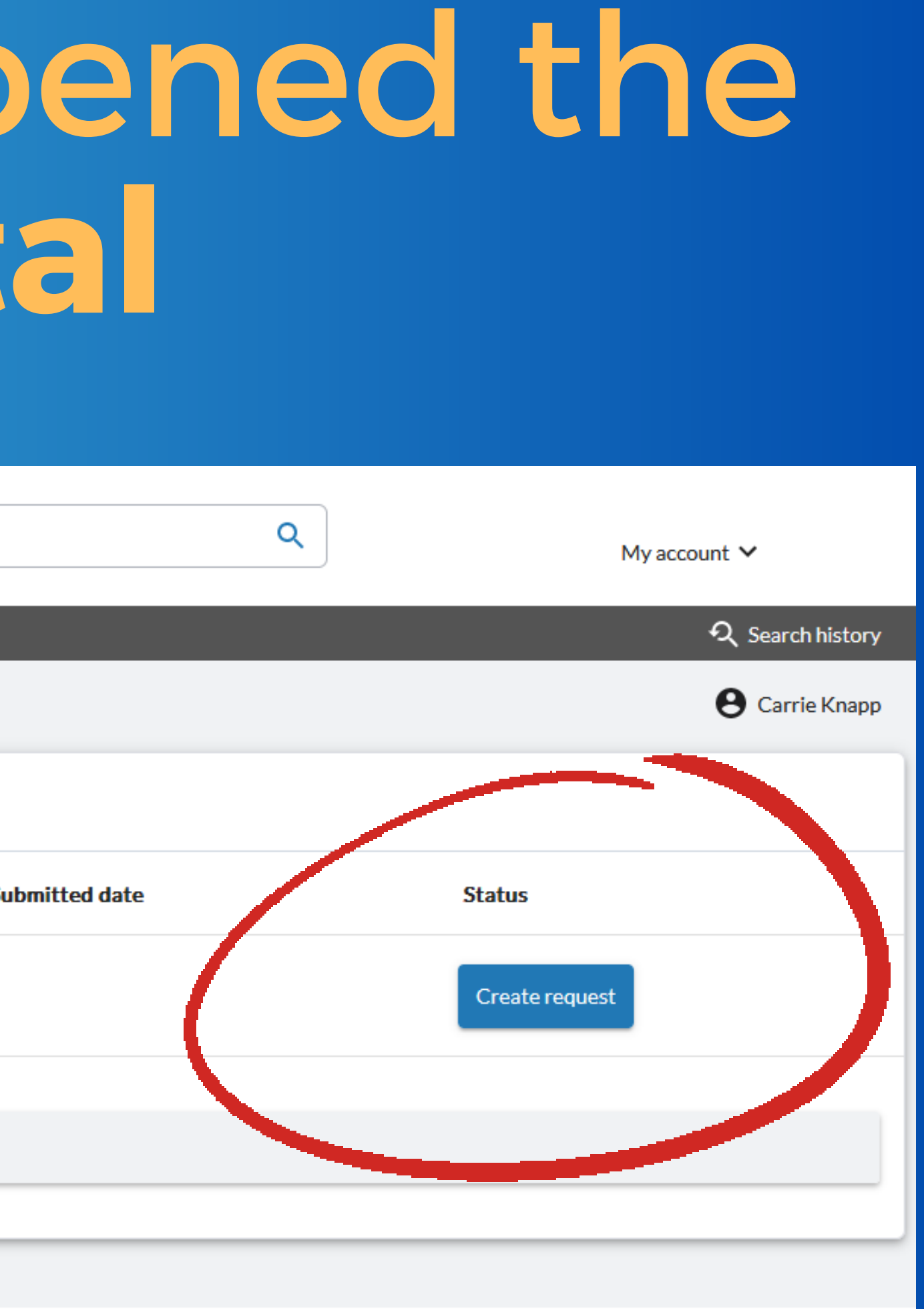

| <u>incoln City Libraries</u>      | Search | Q                   | Μ     |
|-----------------------------------|--------|---------------------|-------|
| Advanced search Resources 🗸       |        |                     |       |
|                                   |        |                     |       |
| <ul> <li>View requests</li> </ul> |        |                     | Fo    |
| Create request: Article           | Book   | Media               | V     |
| * Required field                  |        |                     |       |
| About my item                     |        |                     |       |
| Journal Title: *                  |        | Date: *             |       |
|                                   |        |                     |       |
| ι                                 | 0/500  |                     | 0/100 |
| Volume:                           |        | Issue/Number:       |       |
|                                   |        |                     |       |
| L                                 | 0/100  | (                   | 0/100 |
| Page Numbers:                     |        | Title of article: * |       |
|                                   |        |                     |       |
| L                                 | 0/100  | ι                   | 0/500 |
| Author of article:                |        | ISSN:               |       |
|                                   |        |                     |       |
| L                                 | 0/500  |                     | 0/100 |

account 🗸

## most cases, you will ant to click on the 300K request tab

Lincoln City Libraries

# Fill out the request form with as many details as you can.

| dvanced search Resource   | s 🗸        |
|---------------------------|------------|
|                           |            |
|                           |            |
| View requests             |            |
|                           |            |
| Create request:           | Article    |
| * Required field          |            |
| About my item             |            |
| Title: *                  |            |
| Design Details            |            |
|                           |            |
| Publisher:                |            |
|                           |            |
|                           |            |
| Date:                     |            |
|                           |            |
|                           |            |
|                           |            |
| About my request          |            |
| Needed before (yyyymmd    | d):        |
| mm / dd / yyyy            |            |
|                           |            |
|                           |            |
| My address and contact in | nformation |
| First Name: *             |            |
|                           |            |
|                           |            |
| Library Card Number: *    |            |

| Search | Q                                                  | y account 🗸       |
|--------|----------------------------------------------------|-------------------|
|        |                                                    | ର୍ Search history |
|        |                                                    | e Carrie Knapp    |
|        |                                                    |                   |
| Book   | Media                                              |                   |
|        | Author: *                                          |                   |
| 11.    | Victoria and Albert Museum                         |                   |
| 14/500 | 26/500                                             |                   |
|        | Place of Publication:                              |                   |
|        |                                                    |                   |
| 0/100  | 0/100                                              |                   |
|        | ISBN:                                              |                   |
|        |                                                    |                   |
|        |                                                    |                   |
| 0/100  | 0/100                                              |                   |
|        | Comments:                                          |                   |
|        | Last Name: *                                       |                   |
|        |                                                    |                   |
| 6/100  | 5/100                                              |                   |
|        | E-mail Address: (if no e-mail contact ILL staff) * |                   |
|        |                                                    |                   |
| 14/100 | 21/100                                             |                   |

If you need an item before a specific date, be sure to fill out this field.

| Enter an email       |
|----------------------|
| address so you'll be |
| notified when the    |
| item arrives! *      |

| Date:                              |  |
|------------------------------------|--|
|                                    |  |
|                                    |  |
|                                    |  |
| About my request                   |  |
| Needed before (yyyymmdd):          |  |
| mm / dd / yyyy                     |  |
|                                    |  |
|                                    |  |
| My address and contact information |  |
| First Name: *                      |  |
|                                    |  |
|                                    |  |
| Library Card Number: *             |  |
|                                    |  |
| Mobile Phone:                      |  |
|                                    |  |
| L                                  |  |
|                                    |  |
| Submit request Cancel              |  |
|                                    |  |

\*Note to staff: If patron does not have an email, please fill out this blank with ill@lincoln.ne.gov -- so staff gets the alert to follow up with the patron when the item arrives.

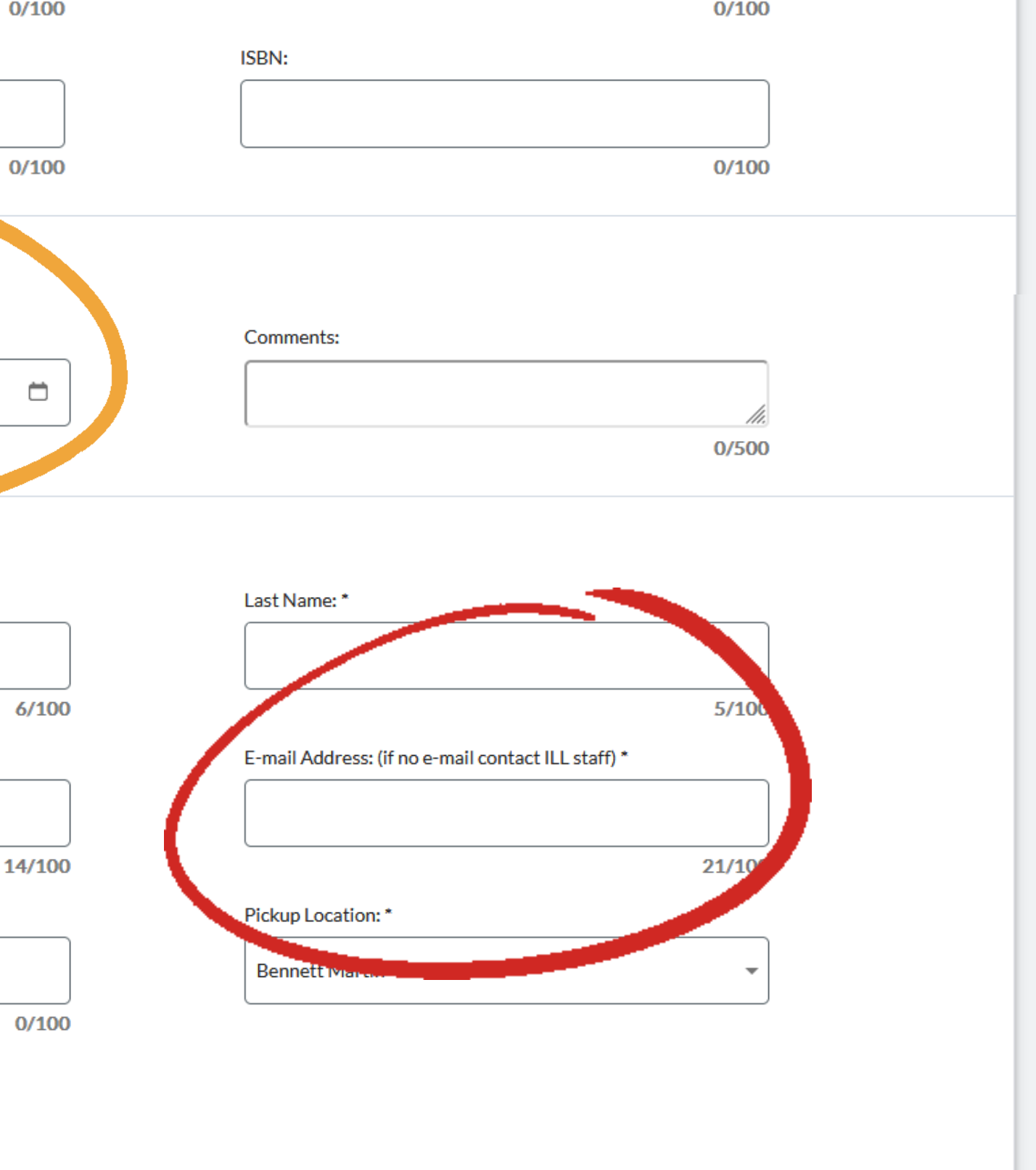

|                  | Date:                              |
|------------------|------------------------------------|
|                  |                                    |
|                  | 0/100                              |
|                  | About my request                   |
| Choose           | Needed before (yyyymmdd):          |
| location for     | mm / dd / yyyy 📋                   |
| nickun           |                                    |
| ріскир           | My address and contact information |
|                  | First Name: *                      |
|                  | 6/10                               |
|                  | Library Card Number: *             |
|                  |                                    |
|                  | 14/10<br>Mobile Phone:             |
|                  |                                    |
| Be sure to click | 0/10                               |
| SUBMIT REQUEST!! | Submit request Cancel              |
|                  |                                    |
|                  |                                    |
|                  | *Note to staff: Unfo               |
|                  | roquest from use                   |

Note to staff: Unfortunately it seems that the first request from users somehow defaults to BMPL. We are trying to get that fixed.

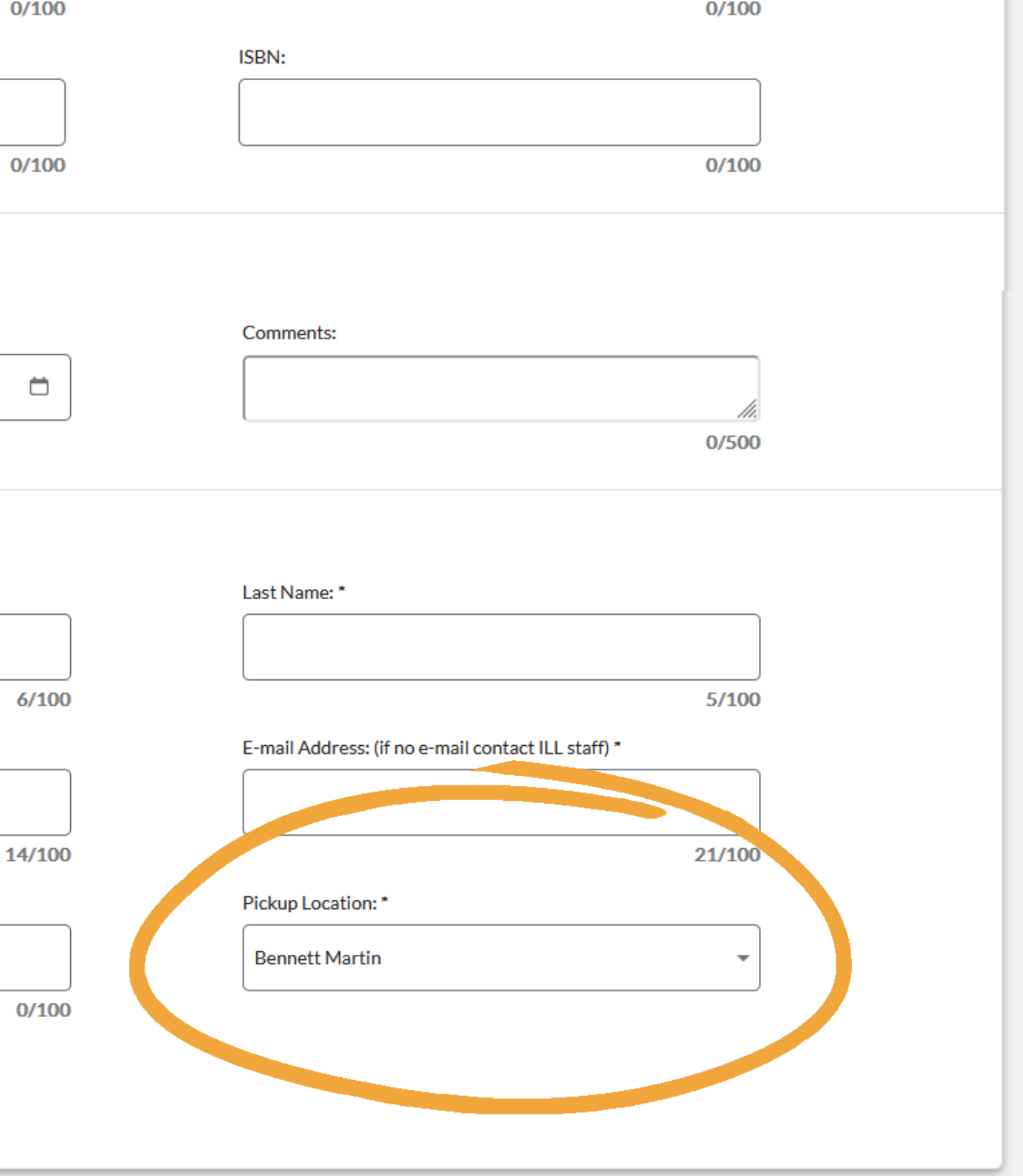

| incoln City Libraries                                                                                   |                                                           | Search                                                                        | Q                                            |            |
|----------------------------------------------------------------------------------------------------|-----------------------------------------------------------|-------------------------------------------------------------------------------|----------------------------------------------|------------|
| Advanced search Reso                                                                                    | urces 🗸                                                   |                                                                               |                                              |            |
| Requests Searc                                                                                          | ch activity Prof                                          | file                                                                          |                                              |            |
| Title                                                                                                   |                                                           |                                                                               | Submitted date                               | Status     |
| Select all Can                                                                                          | ice) requests                                             |                                                                               |                                              | Create rea |
|                                                                                                    | Interlibrary I<br>Virginia Bouch<br>Chicago : Ame<br>1997 | oan practices handbook<br>her, Virginia Boucher<br>rican Library Association, | 07/29/2023<br>Request details: 220764804     | Pending    |
| anguage:                                                                                                |                                                           | Resources<br>Advanced search                                                  | My account<br>Requests                       |            |
| English                                                                                                 | Y                                                         | Library Home Page                                                             | Search activity                              |            |
| Brought to you by OCLC<br>Copyright 2001-2023 OCLC. All                                                 | rights reserved.                                          | Search history                                                                | Saved searches<br>Saved items<br>Saved lists |            |
| <u>Privacy policy</u><br><u>ierms and conditions</u><br><u>Sookie notice</u><br>Accessibility statement |                                                           |                                                                               | <u>Profile</u><br><u>Sign out</u>            |            |

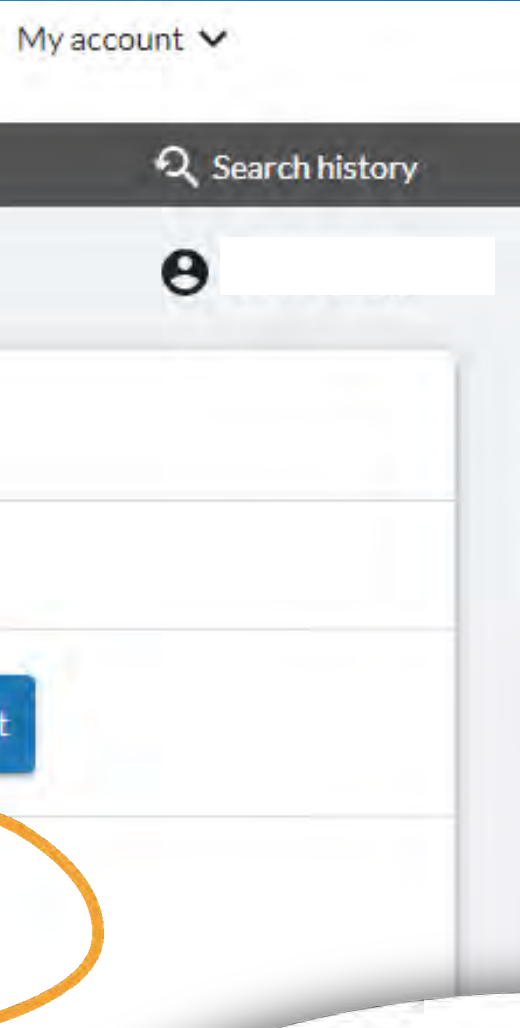

# Once the request has been created, it will appear in the patron's request list.

# What's your status?

# PENDING

Item is being reviewed by LCL staff

# UNDER CONSIDERATION

Item is being reviewed by staff at other libraries

# SUBMITTED

Item has been reviewed by LCL staff and a request has been sent to other libraries asking if they would loan the item.

# IN TRANSIT

Another library has accepted the request and is in the process of packaging and mailing the item. Item could still be at that library or in the mailstream.

# RECEIVED

Item has been received at Lincoln City Libraries. LCL staff will bill patron for the item and then send it to appropriate branches for distribution.

# l've been cancelled!

Top ten reasons your item has been cancelled.

- The item isn't available from any of our lenders.
- 2. The item is only available from outside of the U.S.
  - 3. The item is too new to loan.
  - 4. The item is owned by Lincoln City Libraries.
  - 5. Wait, that's only four.
  - 6. I'm sure there will be more later.

# l've been cancelled!

Top ten reasons your item has been cancelled.

item isn't available from any of our lenders.

\*Note to staff: If an item is cancelled, the patron will receive an email that describes the reason. This is why it's so important that patrons have an email for notifications!

6. I'm sure there will be more later.

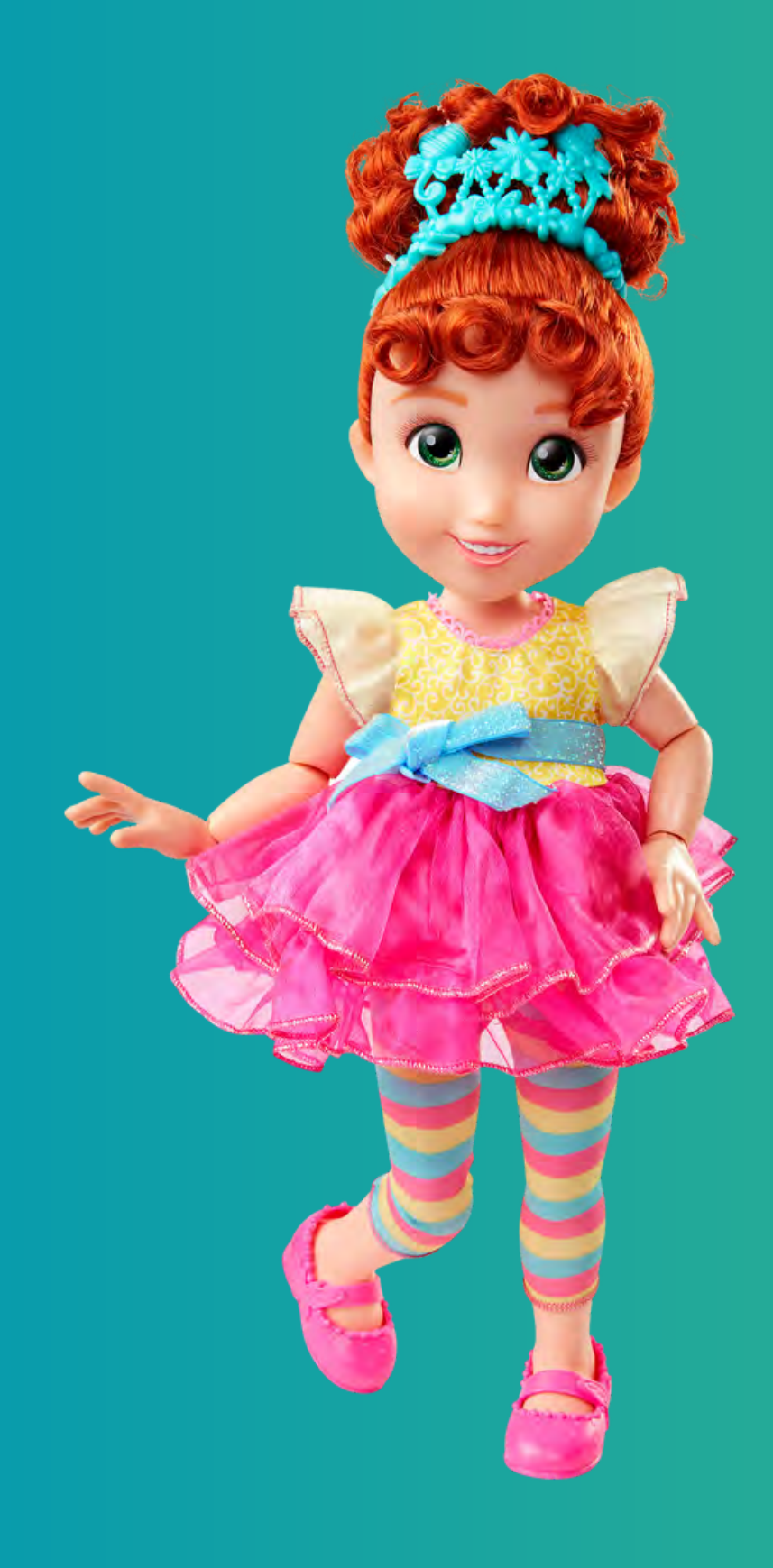

# 

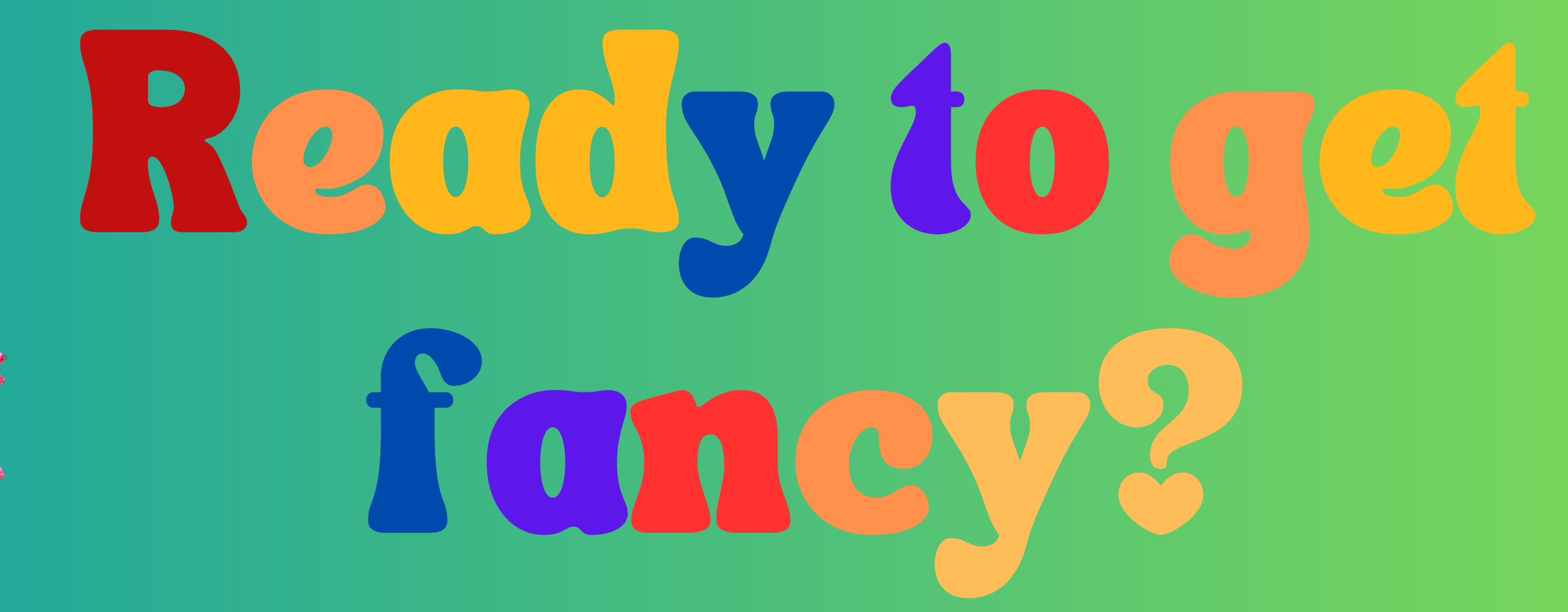

## Let's start our search on

# WorldCat

# **How to get to WorldCat?**

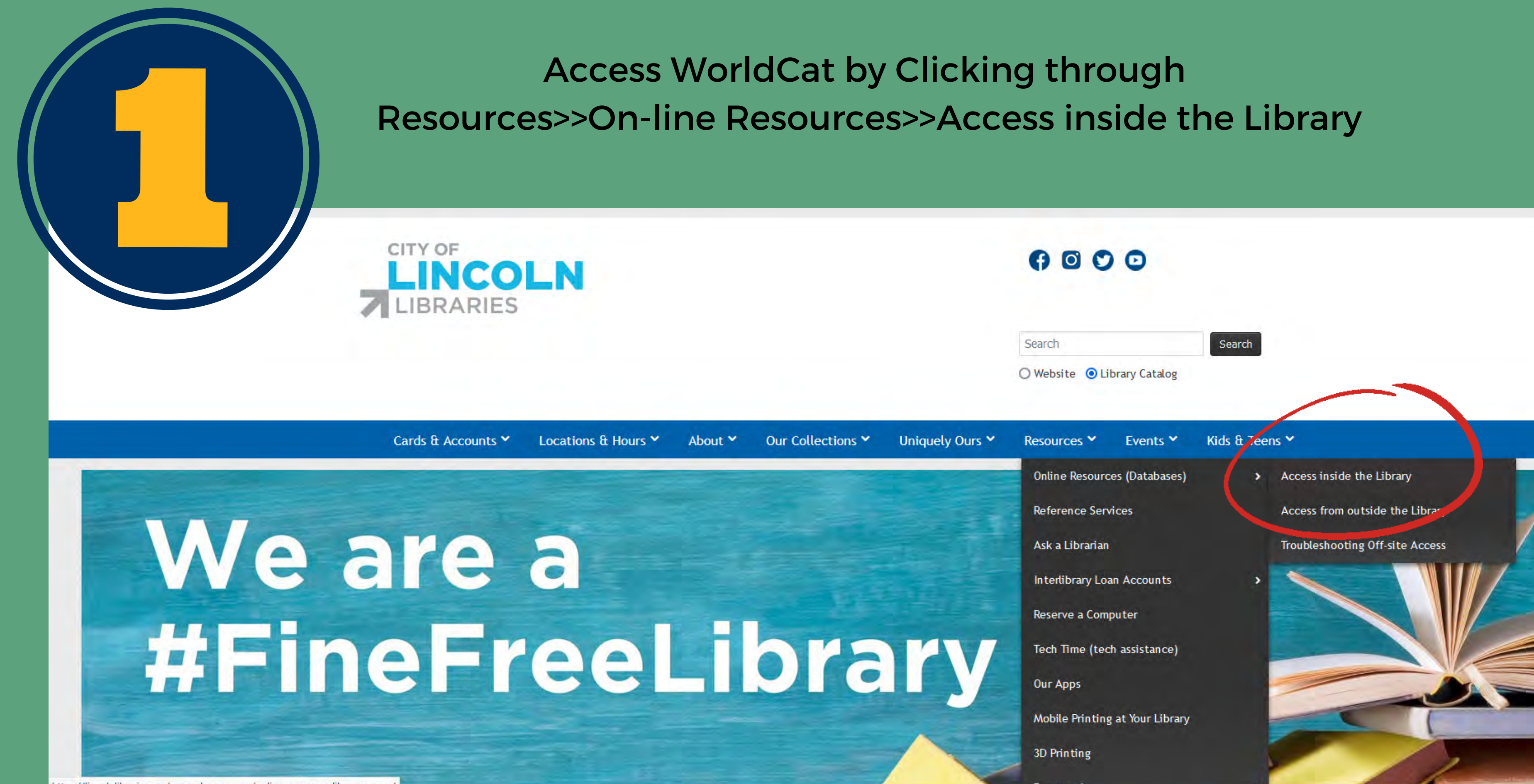

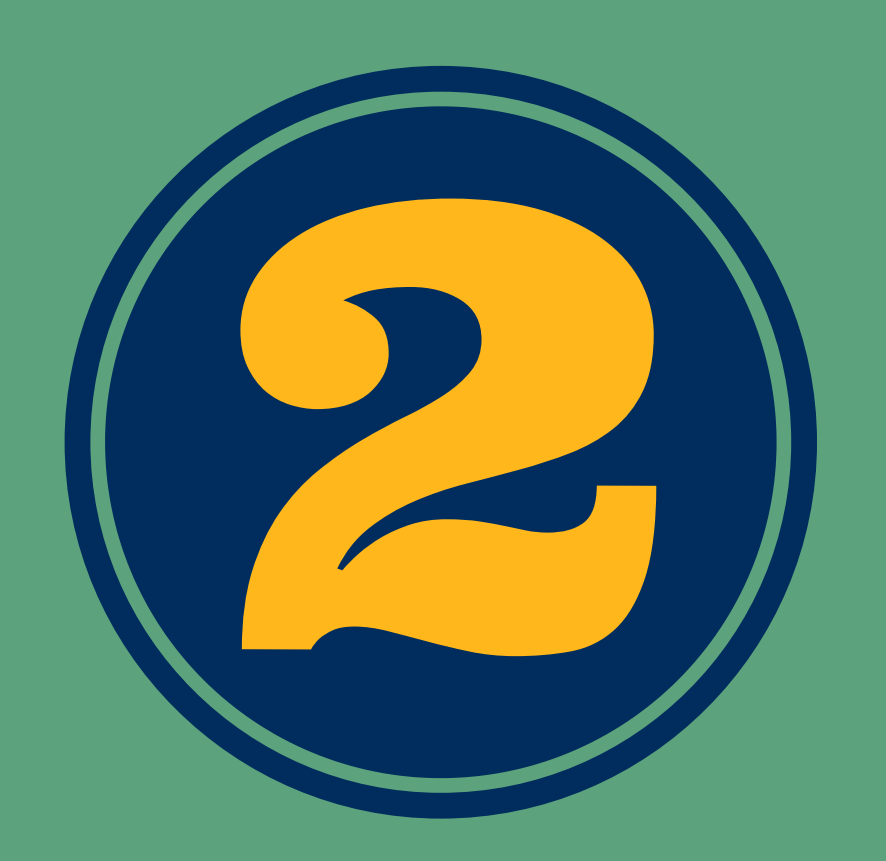

## or on the homepage

## CITY OF NEBRASKA 睂 ✓ All Fields Everything V New York Times Best-Seller Lists - Hardcover Fiction ĩ New Items Coming Soon Title: OBSESSED'S FOOL Adult Books Author: Factors of Pattesson and James O. Born Children's Books ISBN: 9780596399596 Young Adult Books DVDs Books on CD AMES Using the Catalog THERST My Account Ask a Librarian **Online Resources** - In the library Somebox Fool VILSON OBSESSED - Off-site WHITEHEAD > 0 Suggest a Tige ATTERS Interlibrary Loan - About Interlibrary Loan Reserve a Computer Featured Resource

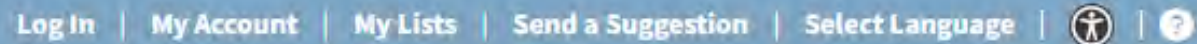

SEARCH

Advanced Search

0

R

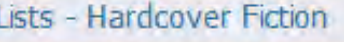

V.

Rank (Last Week): 12 (MØ) Ranked)

Find In My Library

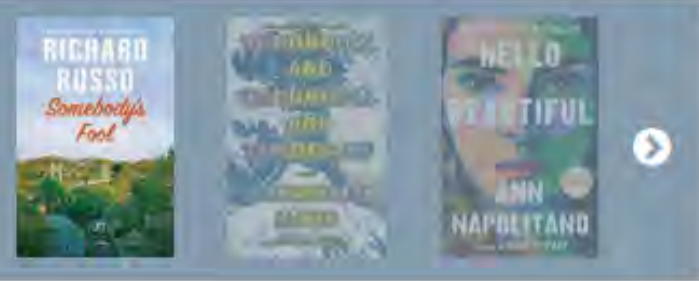

Register for an eCard Applying online for an eCard

will provide instant access to our online resources and digital materials. This temporary card will be good for 60 days.

If you already have a Lincoln City Libraries account, you do not need an eCard. More information on our eCards is available here.

eCard

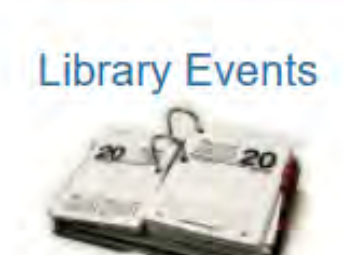

Access our catalog with Librard MK

## By Category

An alphabetical list of all resources is available below.

General Information resources ✓ Show / hide resources

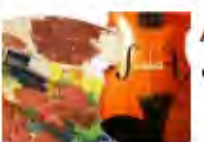

Arts, Music & Entertainment resources

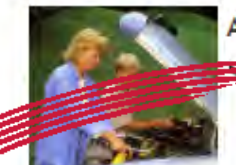

Automotive Information

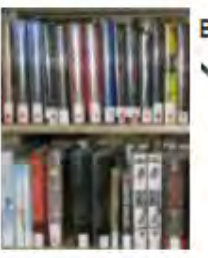

00

Books & literature resources ❤ Show / hide resources

Business, Consumer & Employment resources ✓ Show / hide resources

**Choose books and resources** 

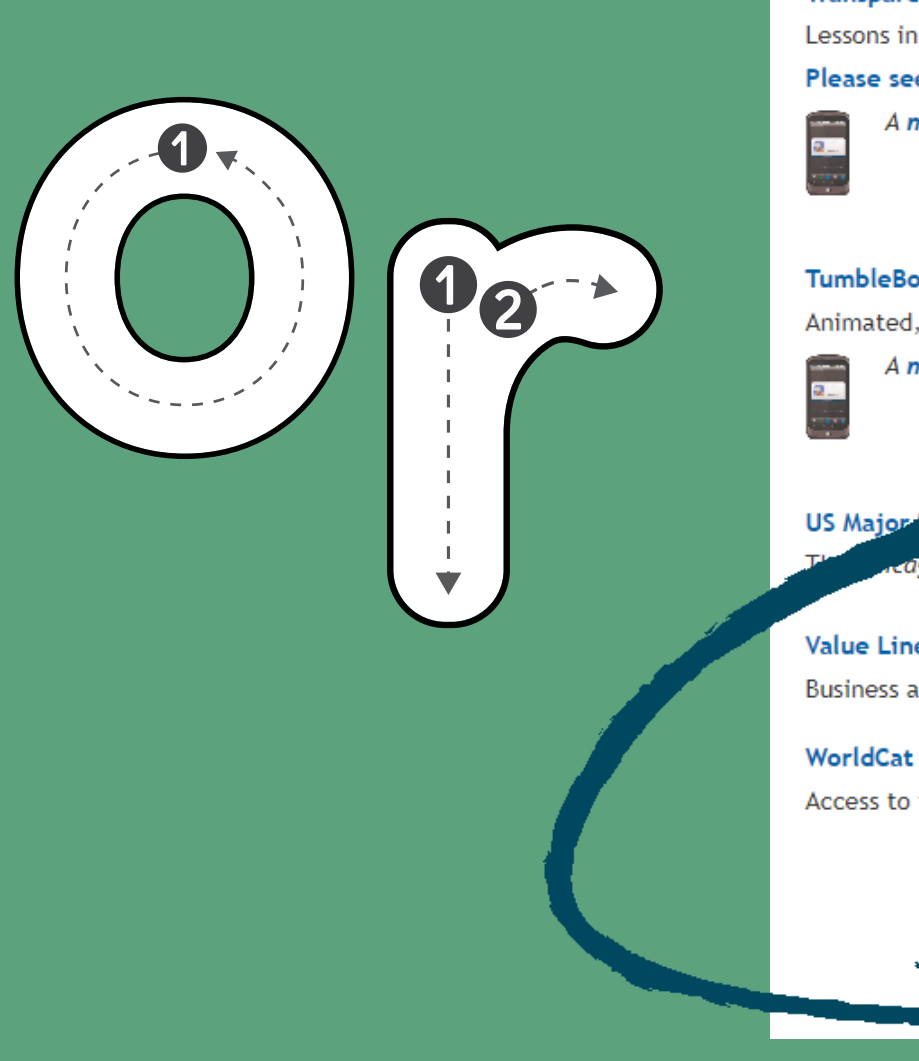

# Continue making your way to WorldCat

## Small Business Reference Center Information on small business and entrepreneurial subject areas, including how to create business plans. Mor **Teacher Reference Center** Information for teachers and professional educators. More info **Transparent Language Online** Lessons in foreign languages, plus English for speakers of other languages. More info Please see this important information about changes effective April 21, 2021. A mobile app for Apple and Android devices is available for this resource; please see this information TumbleBook Library Animated, talking picture books and other e-Books for kids. More info A mobile app for Apple and Android devices is available for this resource. ago Tribune, Los Angeles Times, New York Times, Wall Street and Washington Post. More in Value Line<sup>®</sup> Investment Survey Business and investment information. More info Access to the holdings records of libraries around the world. More info 1 Scroll all the way to the bottom 2

## Fill out the FirstSearch form

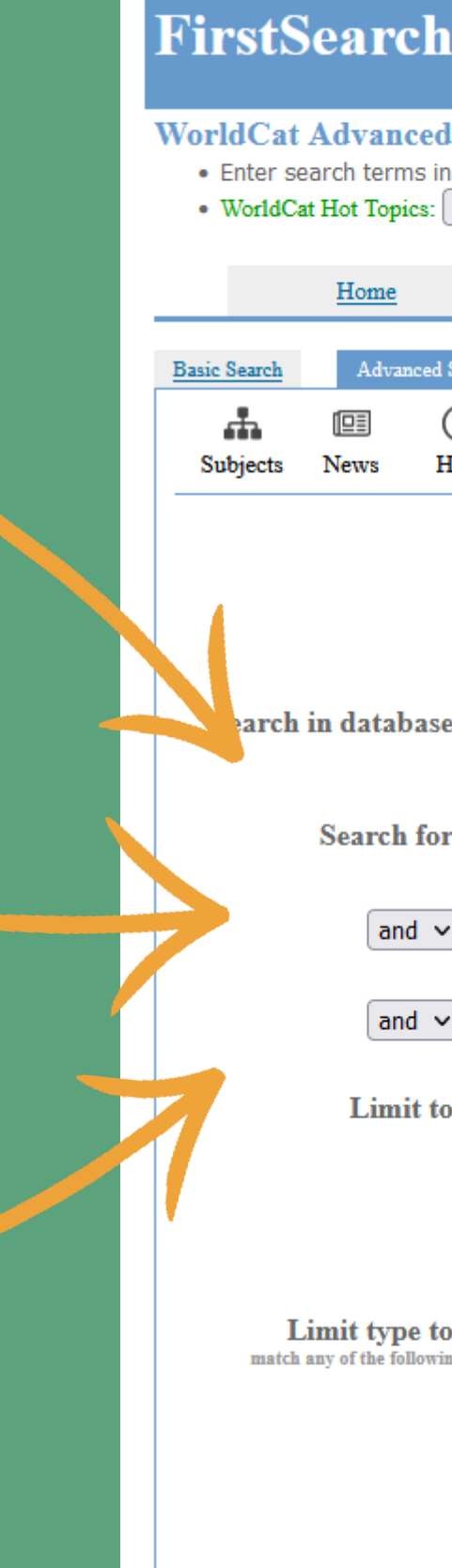

Subtype limits

| 1          |                                                 |                                              |                                    |            |     |  |
|------------|-------------------------------------------------|----------------------------------------------|------------------------------------|------------|-----|--|
| d Sea      | arch                                            |                                              |                                    |            |     |  |
| in one     | or more boxes and clic                          | k on Search.                                 | _                                  |            |     |  |
| Seleo      | ct a topic to search:                           | <u> </u>                                     | ?                                  |            |     |  |
|            | Data                                            | bases                                        | Sear                               | ching      |     |  |
|            |                                                 |                                              |                                    | Ū.         |     |  |
| l Search   | Expert Search                                   | Previous Searches                            | Go to                              | page       | ~   |  |
| ?<br>Help  |                                                 |                                              |                                    |            |     |  |
| e:         | Search Cle<br>WorldCat<br>OCLC catalog of books | ear<br>(Updated: 202:<br>and other materials | 3-07-28)<br>in libraries worldwide | 9          |     |  |
| or:        |                                                 | Кеу                                          | word                               |            | ▼ ♦ |  |
| ~          |                                                 | Кеу                                          | word                               |            | ~ ♦ |  |
|            |                                                 |                                              |                                    |            |     |  |
| <b>~</b> ] |                                                 | Кеу                                          | word                               |            | ▼   |  |
| :0:        | Year                                            |                                              | (format: YYYY-YYY                  | Y)         |     |  |
|            | Language                                        | No Limit                                     | Show all langua                    | <u>ges</u> |     |  |
|            | Number of Libraries                             | All V                                        | 2                                  |            |     |  |
| ing        | Books                                           | Serial Publica                               | tions Articles                     |            |     |  |
|            | Uisual Materials                                | Sound Record                                 | ings 🗌 Musical Sc                  | ores       |     |  |
|            | Computer Files                                  | Archival Mate                                | erials 🗌 Maps                      |            |     |  |
|            | Internet Resources                              | s 🗌 Continually U                            | pdated Resources                   | ?          |     |  |

Any Audience 🗸 Any Content

Any Format

× ?

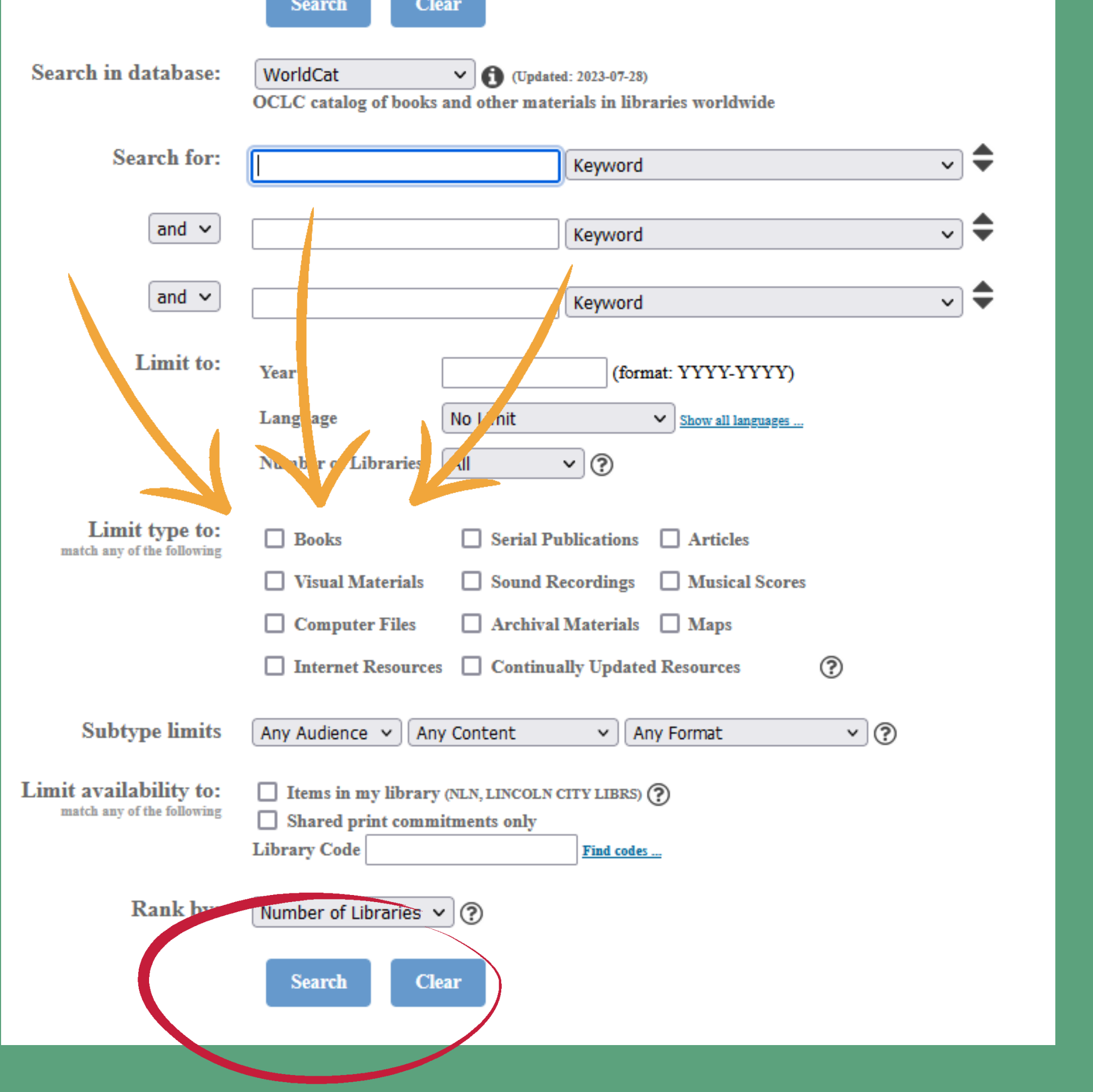

# Choose the type of material

# **Click search!**

## **FirstSearch**

## WorldCat List of Records

- Click on a title to see the detailed record.
- Click on a checkbox to mark a record to be e-mailed or printed in Marked Records.
- WorldCat Hot Topics: Select a topic to search: × ?

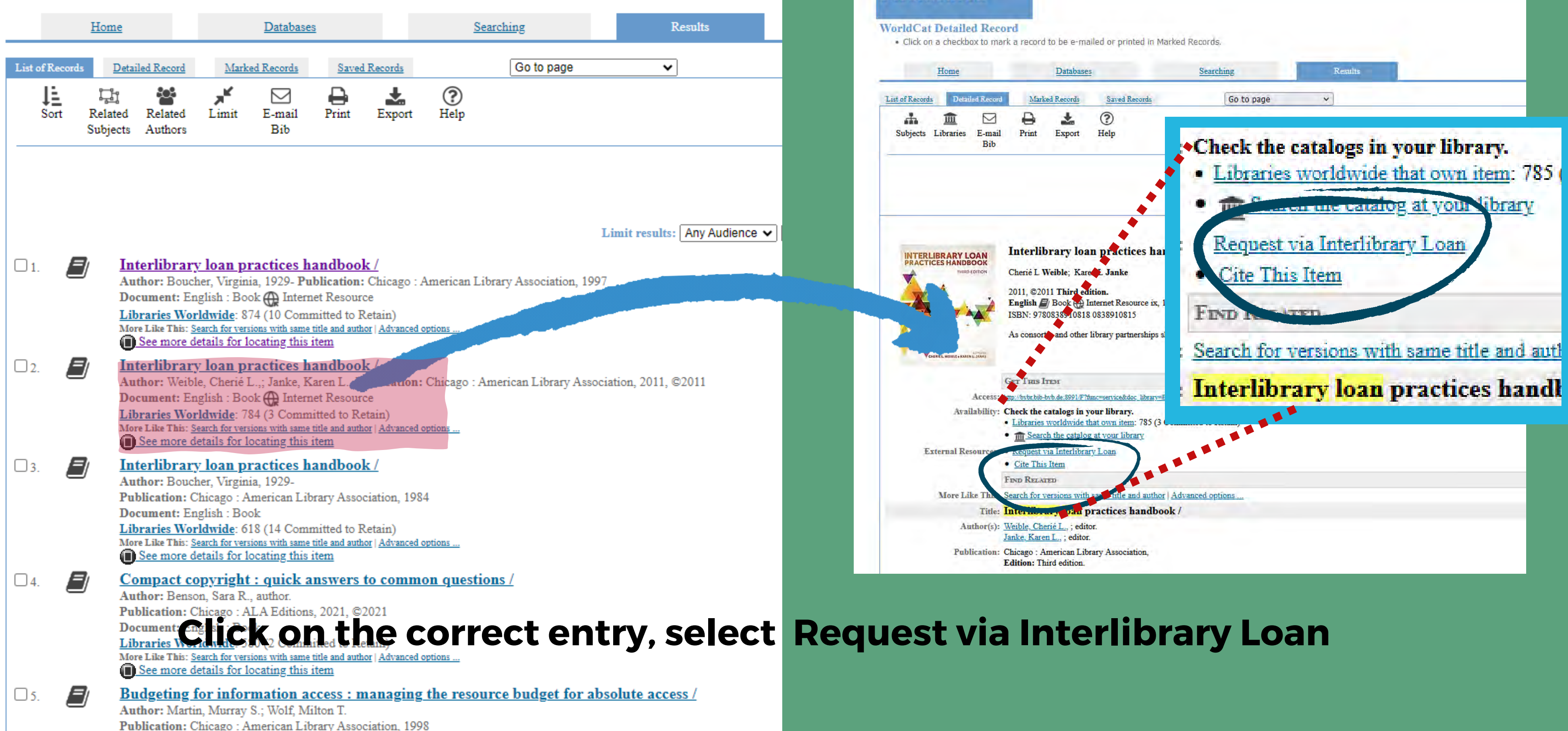

## FirstSearch

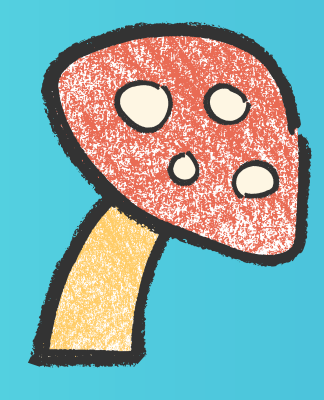

# The Interlibrary Loan Request form is automatically populated with the details of the request .

| ncoln City Libraries                        | Search | Q                                                     | Hello<br>My account 🗸 |
|---------------------------------------------|--------|-------------------------------------------------------|-----------------------|
| Advanced search Resources V                 |        |                                                       | २ Search history      |
|                                             |        |                                                       | Caralyn Knapp         |
| View requests                               |        |                                                       |                       |
| Create request: Article                     | Book   | Media                                                 |                       |
| * Required field                            |        |                                                       |                       |
| About my item                               |        |                                                       |                       |
| Title: *                                    |        | Author: *                                             |                       |
| Barbie Dreamhouse : an architectural survey |        | Felix Burrichter, Felix Burrichter, PIN-UP,;Mattel, I | nc.,                  |
|                                             | 43/500 |                                                       | 57/500                |
| Publisher:                                  |        | Place of Publication:                                 |                       |
| Pin-Up                                      |        | [New York N.Y.]                                       |                       |
| L                                           | 6/100  | L                                                     | 16/100                |
| Date:                                       |        | ISBN:                                                 |                       |
| 2022                                        |        | 9798218091569                                         |                       |
|                                             | 4/100  |                                                       | 13/100                |
| About my request                            |        |                                                       |                       |
| Needed before (yyyymmdd):                   |        | Comments:                                             |                       |
|                                             | ]      |                                                       |                       |

## **Top of Request Form**

Remember, if the item is needed by a certain date --fill in this box. Note: Request will automatically be cancelled if not filled by this date.

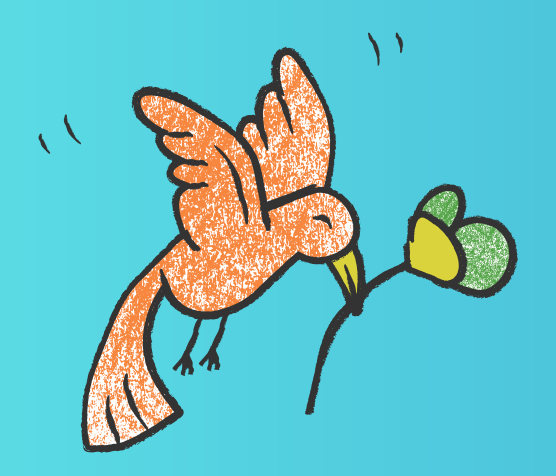

|                                                            | 1/ 100 |              |
|------------------------------------------------------------|--------|--------------|
| About my remeat<br>Needed before (yyyymmdd):<br>mm/dd/yyyy |        | Comments:    |
| My address and contact information                         |        |              |
| First Name: *                                              |        | Last Name: * |
|                                                            |        |              |
| L                                                          | 7/100  |              |
| Library Card Number: *                                     |        | E-mail Addre |
|                                                            |        |              |
|                                                            | 14/100 |              |
| Mobile Phone:                                              |        | Pickup Locat |
|                                                            |        | Bennett Ma   |
|                                                            | 0/100  |              |
| Submit request Cancel                                      |        |              |
|                                                            |        |              |

# **Bottom of Request Form**

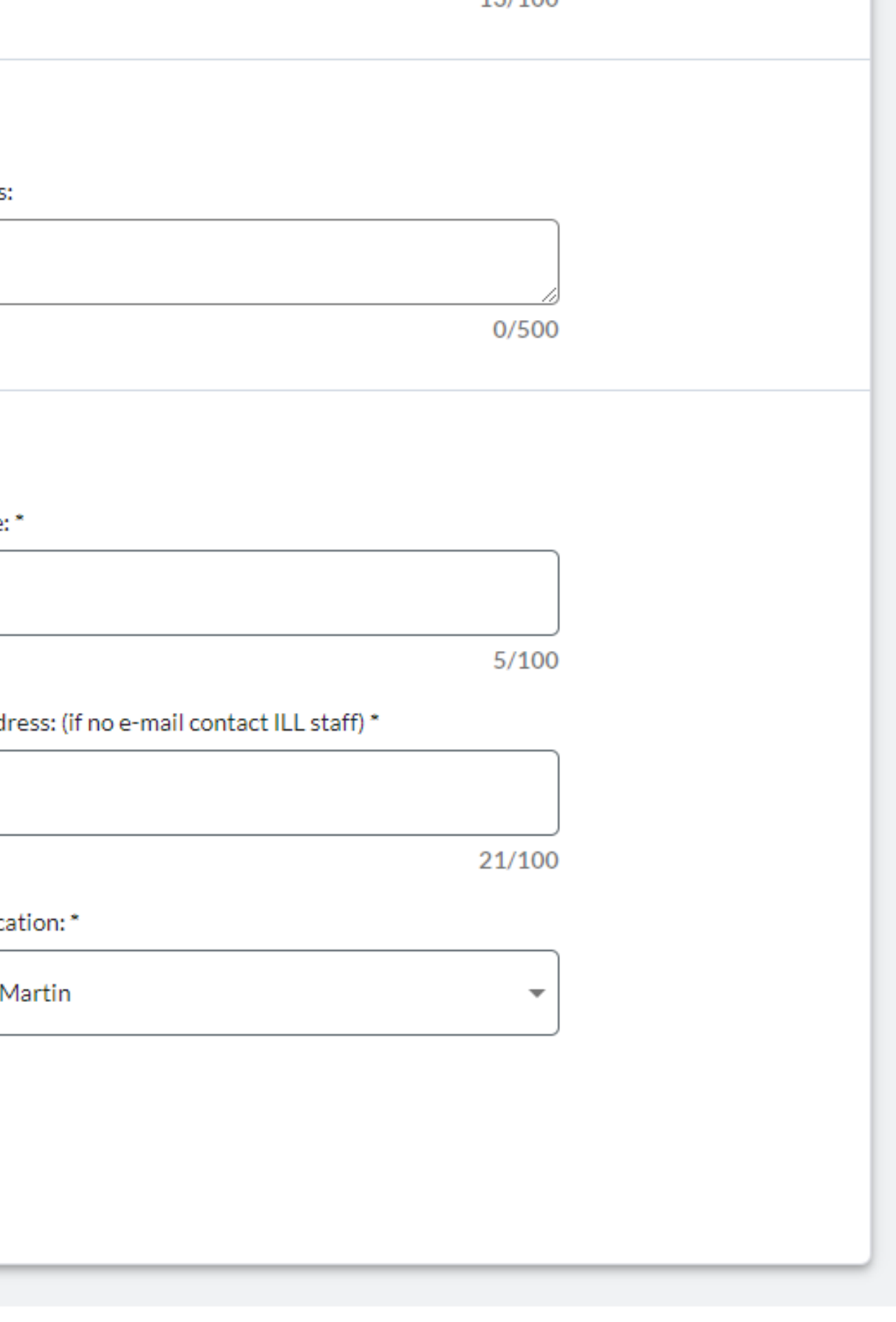

## Fill in the rest of the request information.

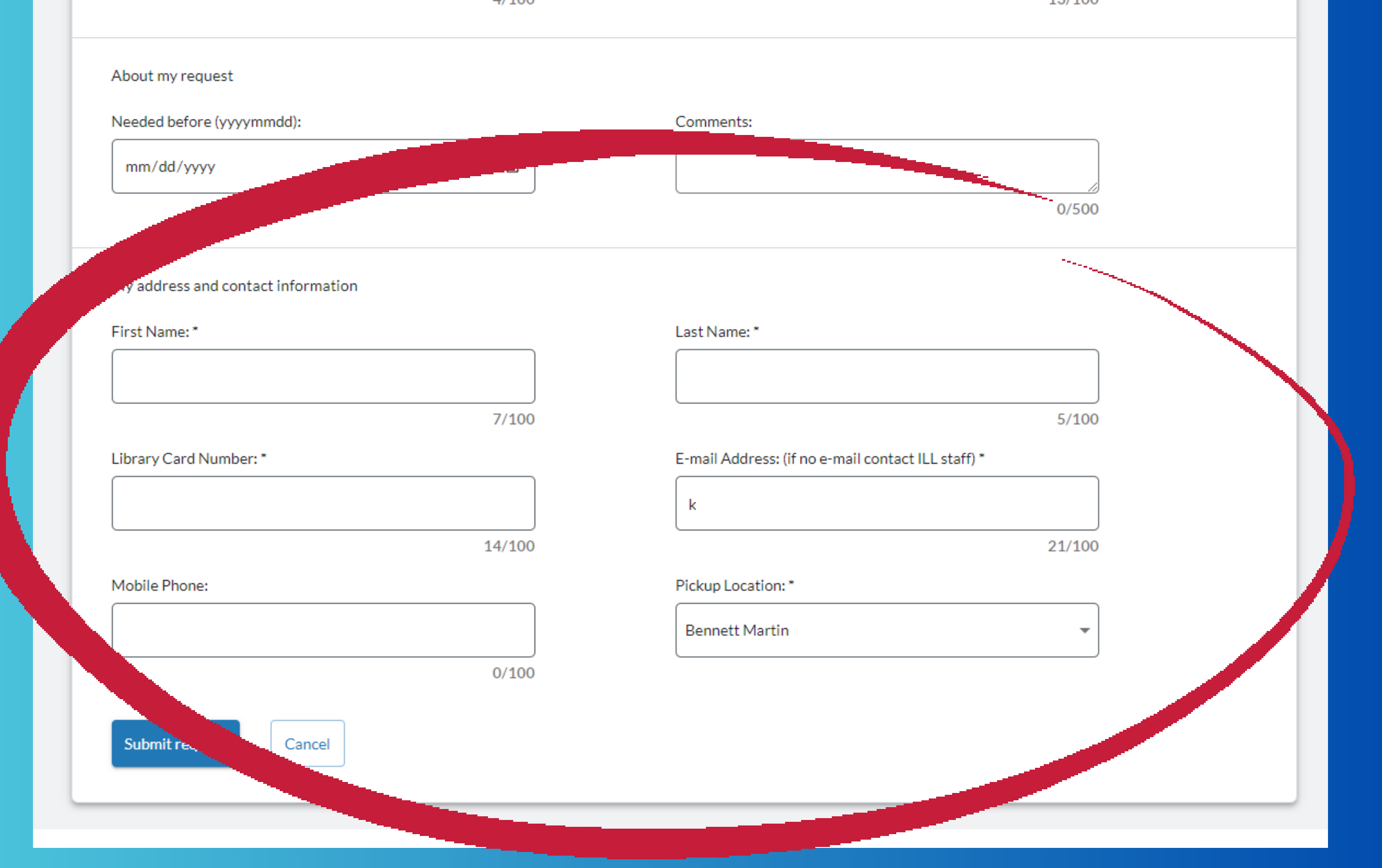

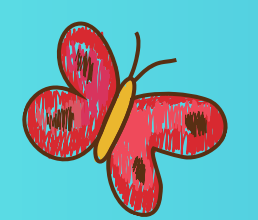

## **Bottom of Request Form**

## Click Submit request.

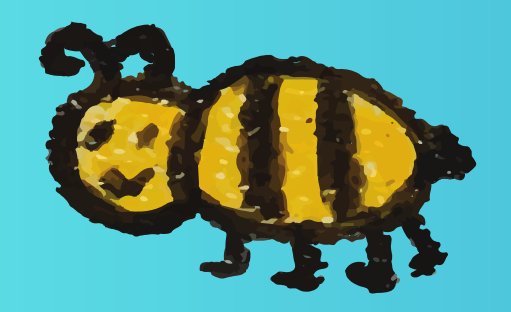

# The ILL staff will take it from there.

| About my request                   |        |      |
|------------------------------------|--------|------|
| Needed before (yyyymmdd):          |        | Co   |
| mm/dd/yyyy                         |        |      |
| My address and contact information |        |      |
| First Name: *                      |        | Las  |
|                                    |        |      |
| (                                  | 7/100  |      |
| Library Card Number: *             |        | E-m  |
|                                    |        |      |
|                                    | 14/100 |      |
| Mobile Phone:                      |        | Pick |
|                                    |        | Be   |
|                                    | 0/100  |      |
| Submit request Cancel              |        |      |

# **Bottom of Request Form**

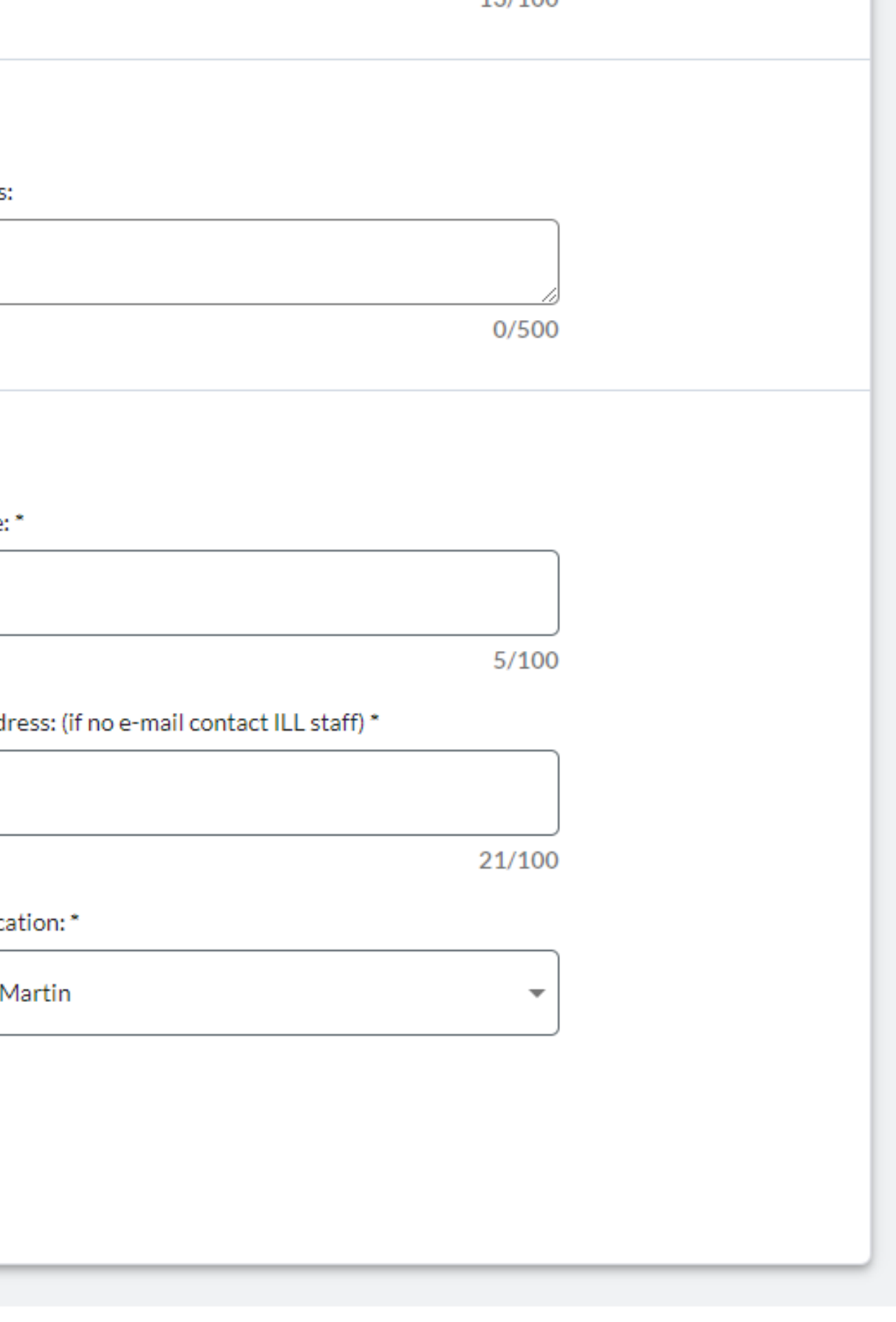

# What happens next?

ILL staff will access the Tipasa database to find libraries willing to lend the item.

It could take a few days or a few weeks for the item to be supplied, depending on availability.

Patron will be notified by email when the item arrives.

Patron will also get a notification through Workflows, by text/phone/email, letting them know that their account has been charged \$3.50.

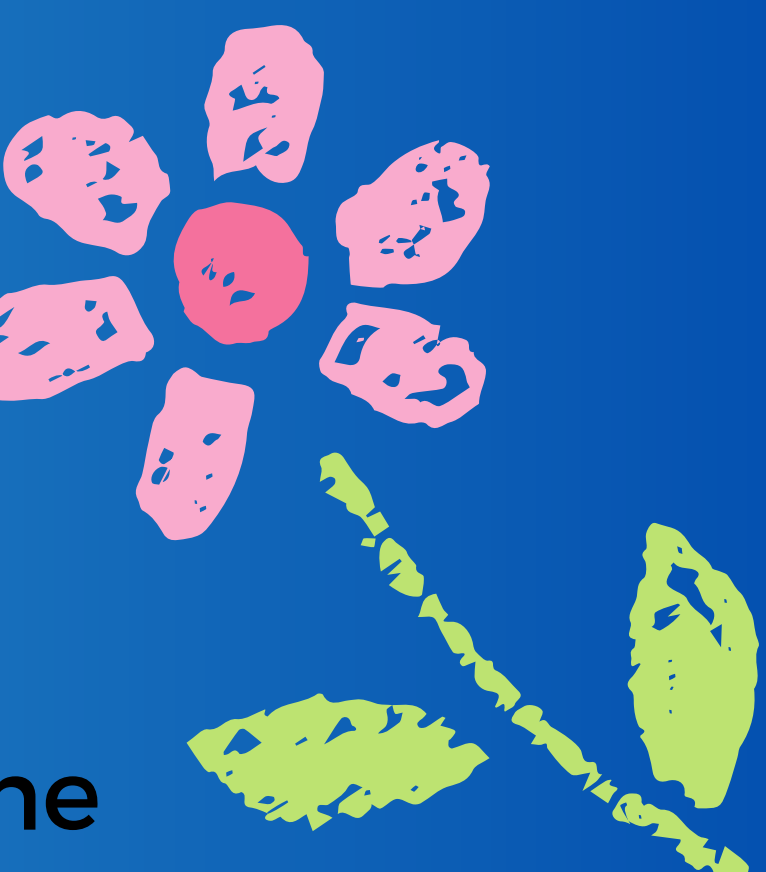

# If the item is cancelled, the patron will get an email telling them the reason for cancellation.

If the patron does not have an email, ILL staff will contact the patron.

\*Note to staff: If patron does not have an email, please fill out this blank with ill@lincoln.ne.gov -- so staff gets the alert to follow up with the patron when the item arrives or the reason for cancellation.

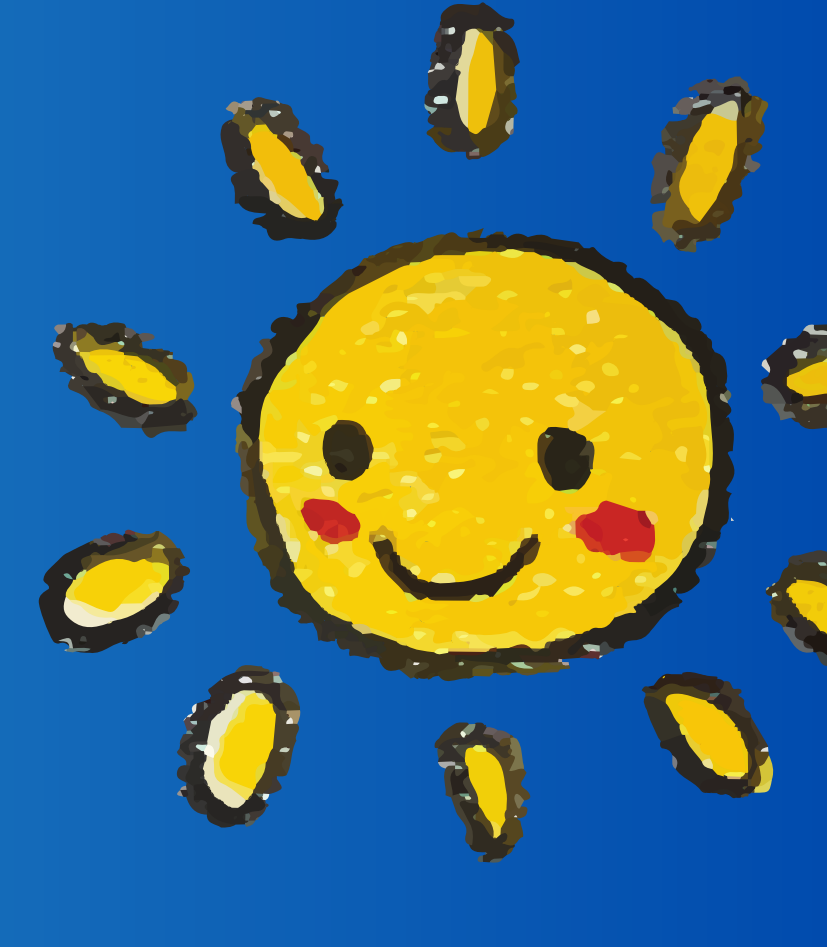

**TLDR**: **Open ILL account.** 1. **Open Worldcat.** 2. Choose item. 3. **Select Request Via** 4. Interlibrary Loan. Submit. 5.

If you ever need help, send an email to ILL@lincoln.ne.gov!

# Team Work Makes the Dream Work!

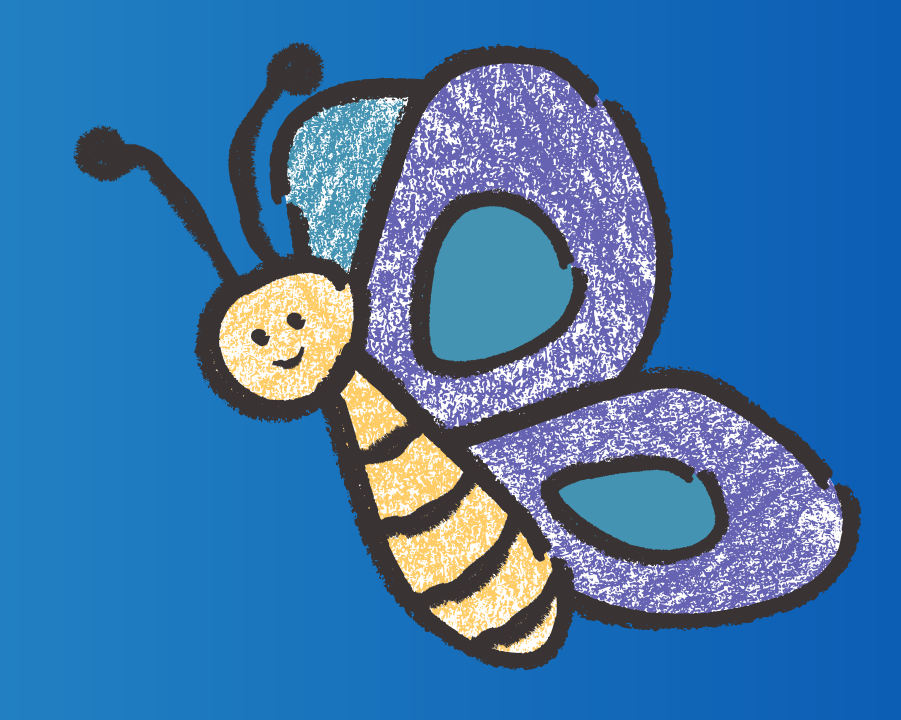